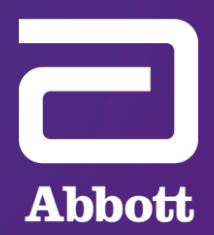

## AN INTRODUCTION TO Merlin.net<sup>TM</sup> Patient Care Network (PCN)

Heart Failure Management Portal

Proprietary and confidential — do not distribute

#### Effective, Efficient Remote Monitoring of CardioMEMS<sup>™</sup> HF System Patients

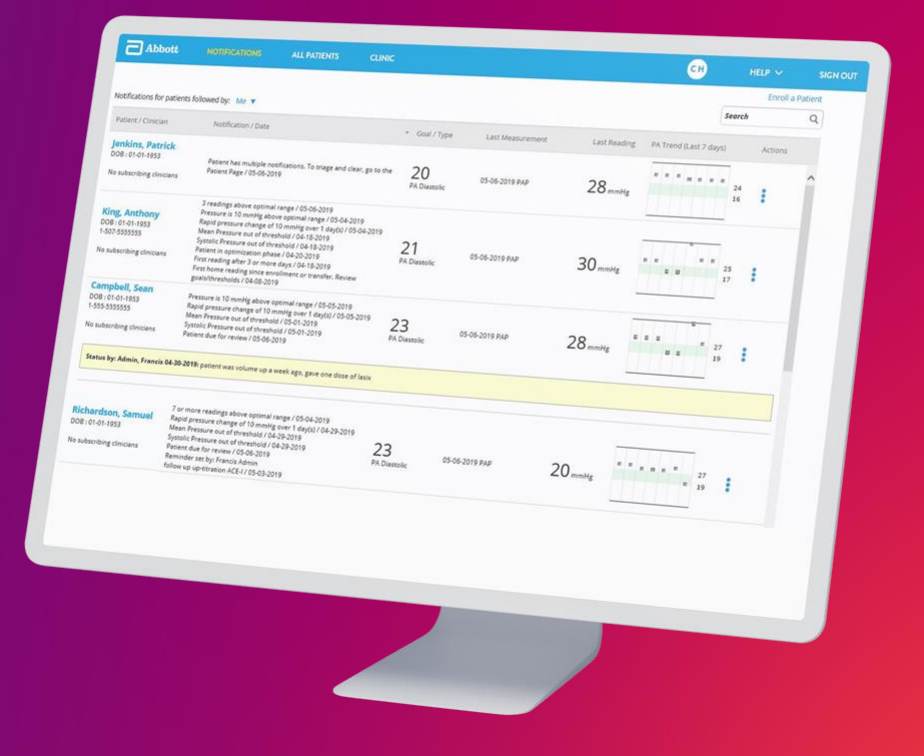

#### **Tools to Drive Efficiency**

## THE MERLIN.NET<sup>™</sup> PATIENT CARE NETWORK AND MYCARDIOMEMS<sup>™</sup> PATIENT APPLICATION ALLOW YOU TO:

- Triage patients effectively with web-based notifications
- Easily assess patients in a single view
- Document interventions
- Reduce patient phone calls with custom messaging

### Topics

- Getting Started with Merlin.net<sup>™</sup> PCN
- Setting up a Patient for Monitoring
- Managing by Exception
- Reviewing Patients
- Taking Actions
- Other Patient Settings
- Clinic-Wide Settings
- User Settings
- Administrative Tasks

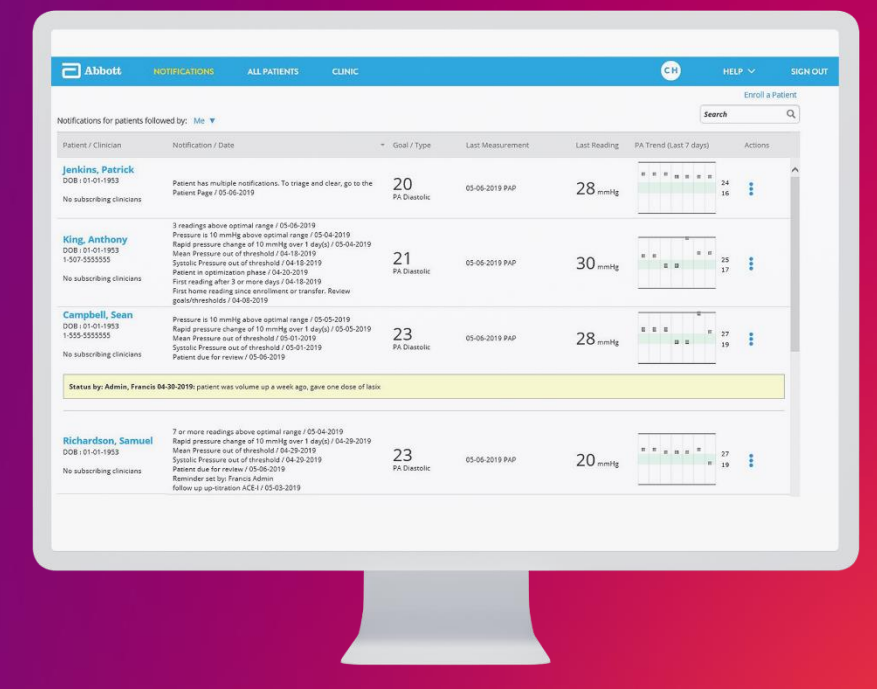

# Getting Started with Merlin.net<sup>™</sup> PCN

### 1. Getting started with Merlin.Net<sup>m</sup> PCN Merlin.net<sup>TM</sup> PCN Overview

#### Heart Failure Portal Access

Interview (%) https://merlin.net/

#### FOR HF-ONLY CLINICS:

#### The heart failure portal will be your clinic's landing page.

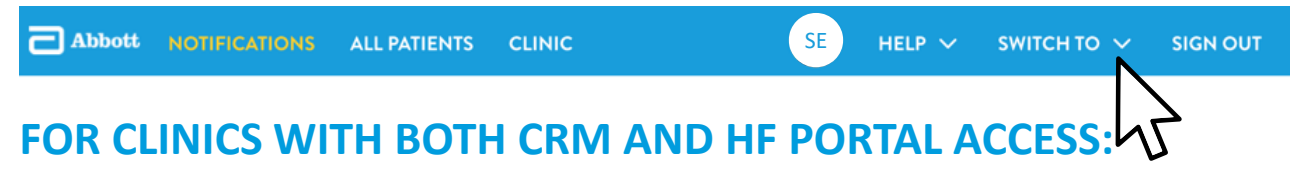

Use the "Switch to" link to navigate between portals.

### Notifications

- Is the default landing page for an HF-enabled clinic
- Shows only the CardioMEMS<sup>™</sup> HF System patients with active notifications
- Serves as your "inbox" for managing CardioMEMS HF System patients
- Provides enough detail to quickly intervene and take action

| Abbott N                                                                       | OTIFICATIONS ALL PATIENTS CLINIC                                                                                                    |                                 |                  |              | CH                  | 100        |            | SIGN OU |
|--------------------------------------------------------------------------------|----------------------------------------------------------------------------------------------------|---------------------------------|------------------|--------------|---------------------|------------|------------|---------|
|                                                                                | N                                                                                                    |                                 |                  |              |                     |            | Erroll a P | utient  |
| otifications for patients folio                                                | wed by: 1                                                                                                    |                                 |                  |              |                     | Search     |            | Q       |
| Patient / Clinician                                                            | North T                                                                                                    | <ul> <li>Goal / Type</li> </ul> | Last Measurement | Last Reading | PA Trend (Last 7 da | ini .      | Actions    |         |
| enkins, Patrick<br>208-01-01-1953<br>Na subscribing diviciana                  | Pariant has multiple notifications. To triage and clear, go to the<br>Pariant Page / 05-06-2019                                                                                                    | 20<br>FA Diastelic              | 05-06-2019 RAP   | 28 months    | •••••               | 24<br>15   | :          | Î       |
| Ging, Anthony<br>208-01-01-1953<br>1-507-5555555<br>Ka substitting clinicians  | 3 readings above optimal range / 05:06:2019<br>Pressure is 10 mining above optimal range / 05:04:2019<br>Rajod pressure (under et 11 onving) gever / de/p(1):05:04:2019<br>Marie Pressure (und 61 weahold / 04:15:2019<br>Synthic Pressure out of threahold / 04:15:2019<br>Protein in optimisation phase / 04:20:2019<br>Protein in optimisation phase / 04:20:2019<br>Protein eading date 3 or more days / 06:15:2019<br>Protein eading date 3 or more days / 06:16:2019<br>Protein (04:06:00:00)<br>Synthymewater (04:06:2019) | 21<br>PA Duestalic              | 05-06-2019 PAP   | 30           | ••••                | 8<br>0     | :          |         |
| Campbell, Sean<br>108: 01-01-1953<br>1955-5999599<br>19 subscribing clinicians | Pressure is 15 mm/kg above optimal range / 05-05-2019<br>Rapid pressure change if 15 mm/kg sover 1 day(b) / 05-05-2019<br>Mean Pressure out of threshold / 05-01-2019<br>Systelic Pressure out of threshold / 05-01-2019<br>Patient due for review / 05-06-2019                                                                                                    | 23<br>FA Disettalic             | 05-06-2019 PAP   | 28 married   | ····                | * 27<br>19 | :          | Į.      |
| Status by: Admin, Francis (                                                    | 44-35-2019: patient was volume up a week ago, gave time door of late                                                                                                    |                                 |                  |              |                     |            |            |         |
| Richardson, Samuel<br>DOB: 01-01-1953<br>No substribing discions               | 7 or more readings above optimal range / 05-04-2019<br>Rapid pressure change of 10 mining over 1 dog(s) (56-29-2018<br>Maan Pressure out of tweshold) (-06-29-2019<br>System (or en concert / 55-06-2019<br>Patient (or en concert / 55-06-2019<br>Remonder set by: Presson Advin<br>Rales up our pression AdVin (76-05-2019                                                                                                    | 23<br>PA Daestolic              | 05-06-2019 AMP   | 20           | ••••••              | 27         | :          |         |

### All Patients

Shows all of the patients in your clinic:

- Active
- Inactive
- Scheduled
- Implanted

| All (3 | 5) ☆ Priority (0) 🕞 | No recent PA pressure | eadings (3 | (35) R  | eady for Billing (0)      |      |                                      |                          | 2 500                                               | oll a Patient More 4 | ictions ¥ |
|--------|---------------------|-----------------------|------------|---------|---------------------------|------|--------------------------------------|--------------------------|-----------------------------------------------------|----------------------|-----------|
|        |                     |                       |            | -       | DA Taxa d (Last 7         |      |                                      | and condicate the second | <i>e</i> ch                                         | on a radent more r   | coolis v  |
| \$     | Patient Name        | Last Measurement      |            | olic    | PA Frend (Last 7<br>days) | 0    | <ul> <li>PAP Implant Date</li> </ul> | Medications              | Latest Notes                                        | Subscribed           |           |
| ☆      | Anderson, Hailey    | 10-03-2018 PAP Θ      | :          | 20 mmHg |                           | 0    | 08-21-2018                           | Registered               | 10-03-2018: A new<br>calibration occurred<br>result | *                    | •         |
| ☆      | White, Frazier      | 10-05-2018 PAP ⊝      |            | 19 mmHg |                           | 0    | 08-21-2018                           | Pending<br>(12 days)     | 10-04-2018: A new<br>calibration occurred<br>result | *                    | 0         |
| ☆      | Anderson, Henrietta | 10-03-2018 PAP Θ      |            | 20 mmHg | ~~~~                      | 0    | 08-21-2018                           | Registered               | 10-03-2018: A new<br>calibration occurred<br>result | *                    | 0         |
| ☆      | White, Fabio        | 10-05-2018 PAP ⊝      |            | 19 mmHg |                           | 0    | 08-21-2018                           | Registered               | 10-04-2018: A new<br>calibration occurred<br>result | *                    | 0         |
| ☆      | Anderson, Henry     | 10-03-2018 PAP Θ      |            | 20 mmHg | ~~~~                      | 0    | 08-21-2018                           | Registered               | 10-03-2018: A new<br>calibration occurred<br>result | *                    | 0         |
| ☆      | White, Fergus       | 10-05-2018 PAP        |            | 19 mmHg |                           | 0    | 08-21-2018                           | Registered               | 10-04-2018: A new<br>calibration occurred<br>result | *                    | 0         |
| ŵ      | Anderson, Harrison  | 10-03-2018 PAP 😑      | :          | 20 mmHg |                           | 0    | 08-21-2018                           | Registered               | 02-25-2019: " or % or *<br>or +                     | *                    | 0         |
| ¢      | White, Frederic     | 10-05-2018 PAP Θ      |            | 19 mmHg |                           | 0    | 08-21-2018                           | Registered               | 10-04-2018: A new<br>calibration occurred<br>result | *                    | 0         |
| ☆      | Anderson, Hubert    | 10-03-2018 PAP        | 1          | 20 mmHg |                           | 0    | 08-21-2018                           | Confirmed<br>10-03-2018  | 10-03-2018: A new<br>calibration occurred<br>result | *                    | 0         |
| ☆      | White, Fyodor       | 10-03-2018 PAP Θ      | :          | 20 mmHg |                           | 0    | 08-21-2018                           | Confirmed<br>10-05-2018  | 10-03-2018: A new<br>calibration occurred<br>result | *                    | 0         |
|        |                     |                       |            |         |                           | -    |                                      |                          | 10-03-2018: A new                                   | _                    |           |
| owin   | g 1 - 25 of 35      |                       |            |         |                           | Show | 26 🔁 per page                        |                          |                                                     | 44 4 1 2             | 44 4      |

### Clinic

- Is available only to users with administrative access
- Allows you to establish clinic-level settings for all patients
- Allows you to manage your clinic's users
- Includes detailed history for all patients
- Includes drug and condition lists

| > Cli | nic Profile |                      | SETTINGS                  | -45                       | HISTORT                   | DROGS & MEDICA |          |                    |  |
|-------|-------------|----------------------|---------------------------|---------------------------|---------------------------|----------------|----------|--------------------|--|
| > PA  | Sensor Pat  | tient Default Setti  | ngs                       |                           |                           |                |          |                    |  |
| > Th  | resholds    |                      |                           |                           |                           |                |          |                    |  |
| > No  | tifications |                      |                           |                           |                           |                |          |                    |  |
|       |             | Website Terms of Use | Clinic Terms and Conditio | ns   Privacy Policy   Cor | ntact Us   www.cardiovasc | ular.abbott    | Merlin.r | iet™ © 2019 Abbott |  |
|       |             |                      |                           |                           |                           |                |          |                    |  |
|       |             |                      |                           |                           |                           |                |          |                    |  |

### **Utility Navigation**

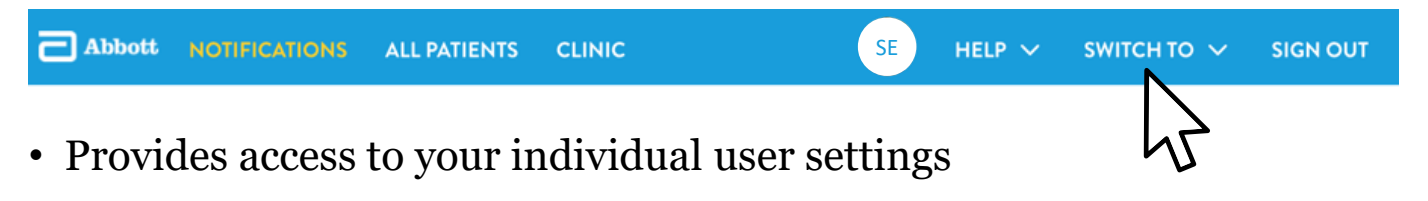

- Links to Help resources
- Allows you to switch between Merlin.net<sup>™</sup> PCN portals

### 1. GETTING STARTED WITH MERLIN.NET<sup>TM</sup> PCN Setting Up Your Clinic

### Settings

| Abbott | NOTIFICATIONS | ALL PATIENTS | CLINIC            |              |                            | BD | HELP 🗸 | SIGN OUT |
|--------|---------------|--------------|-------------------|--------------|----------------------------|----|--------|----------|
|        |               |              | MERI              | IN 10.0 DEMO |                            |    |        |          |
|        |               | SETTINGS     | USERS & LOCATIONS | HISTORY      | DRUGS & MEDICAL CONDITIONS |    |        |          |
|        |               |              |                   |              |                            |    |        |          |

#### In **SETTINGS > CLINIC PROFILE**, complete:

- Clinic Details
- Clinic Regional Settings
- Notifications List Report
- Patients of Interest Report

**TIP:** Enable delivery of reports for your clinic as a whole on specific days. Users can then choose whether or not to receive the reports from their user profile.

### Settings

| Abbott | NOTIFICATIONS | ALL PATIENTS | CLINIC            |             |                            | BD | HELP 🗸 | SIGN OUT |
|--------|---------------|--------------|-------------------|-------------|----------------------------|----|--------|----------|
|        |               |              | MERLI             | N 10.0 DEMO |                            |    |        |          |
|        |               | SETTINGS     | USERS & LOCATIONS | HISTORY     | DRUGS & MEDICAL CONDITIONS |    |        |          |

#### In USERS & LOCATIONS > USERS, add users

and assign roles as appropriate.

- User Roles control the user's patient viewing access and read/write abilities
- **Physician User Roles** (only shown if User Type is Physician) do *not* control read/write abilities

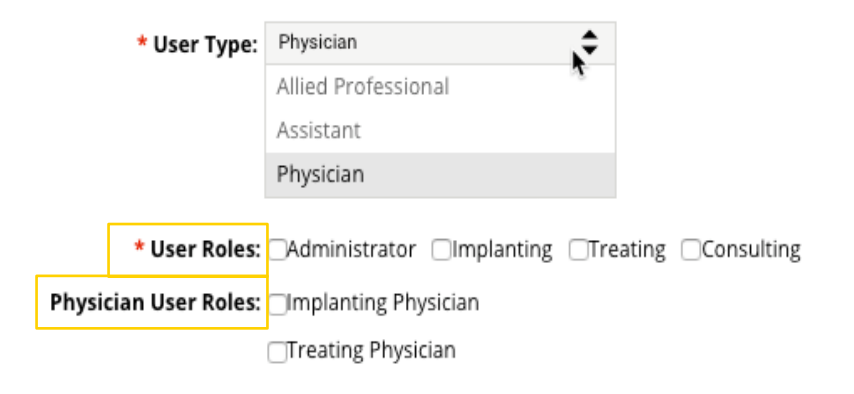

Proprietary and confidential — do not distribute

### Settings

#### Tips for **USER TYPES**:

| * User Type: | Physician           | ,÷ |
|--------------|---------------------|----|
|              | Allied Professional | ×. |
|              | Assistant           |    |
|              | Physician           |    |

- For **clinical** roles, select **PHYSICIAN** or **ALLIED PROFESSIONAL**.
- For **non-clinical roles**, select **ASSISTANT**.

#### Tips for **USER ROLES**:

\* User Roles: Administrator Implanting Treating Consulting
Physician User Roles: Implanting Physician
Treating Physician

- To allow a user to make changes to global clinic settings or add/remove users, select ADMINISTRATOR.
- To allow a user **read-only** access to patient data, select **CONSULTING**.

# 2. Setting up a Patient for Monitoring

### 2. SETTING UP A PATIENT FOR MONITORING Enrolling a Patient

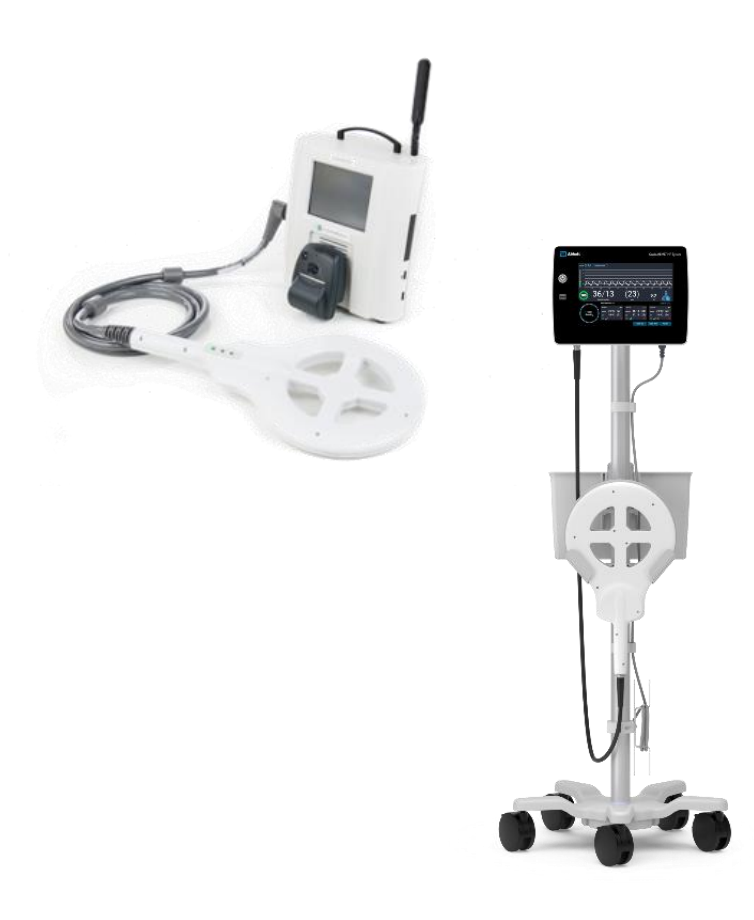

### Enrolling a Patient

 At implant, patients should be enrolled using the HOSPITAL ELECTRONICS SYSTEM (HES) or HOSPITAL SYSTEM (HS).
 Enter minimal information on the HES or HS to create a basic profile:

- Last name
- First name
- Date of birth

2. **Post-implant**, complete the patient's profile on Merlin.net<sup>TM</sup> PCN.

### For Centers With Connectivity

After implant, find the patient on the **ALL PATIENTS** list under **SCHEDULED**.

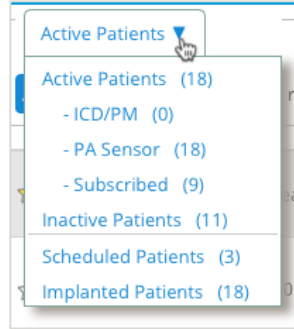

- In Settings > PA Sensor:
- Associate the patient with a clinic
- Assign a treating physician
- Select consulting users, if desired

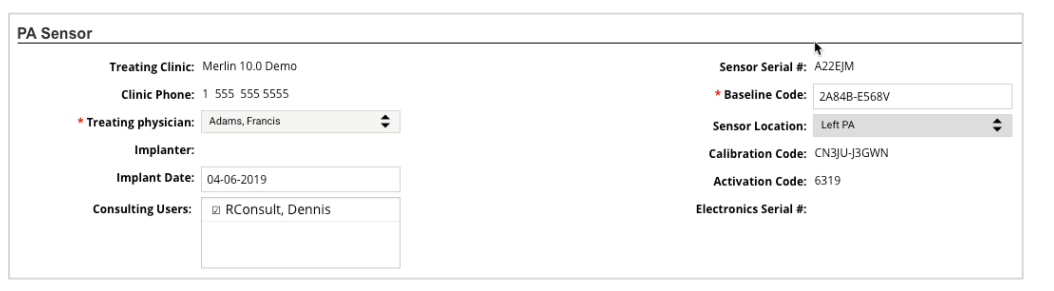

### For Centers *Without* Connectivity

#### After implant, navigate to the ALL PATIENTS list and click on ENROLL A PATIENT.

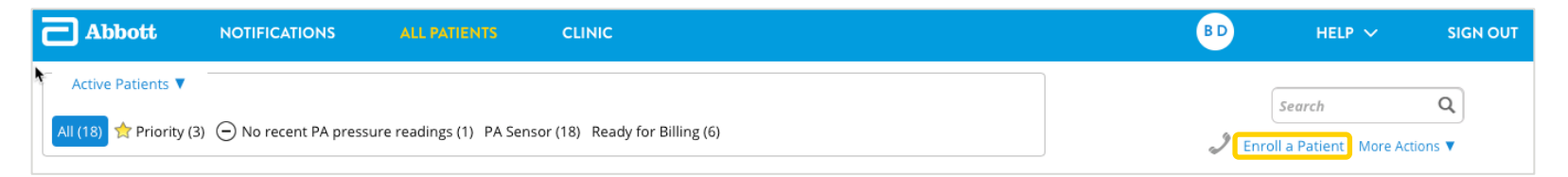

- Select **PA SENSOR** and enter patient's details.
- Scroll to **PA SENSOR** and enter sensor serial number.

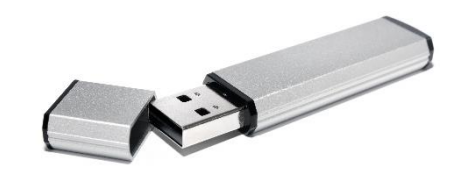

• Insert USB drive from implant, and click **IMPORT FROM FLASH DRIVE**.

### **Dealing With Duplicate Patients**

You may experience duplicate patients in two cases:

- If the patient is already enrolled as a Cardiac Rhythm Management patient.
   Continue to enroll the patient as a CardioMEMS<sup>™</sup> HF System patient. Then, from ALL PATIENTS, select and combine the two patients.
- If the patient was enrolled in Merlin.net<sup>™</sup> PCN rather than the HES or HS. Click on the duplicate profile. From the MORE ACTIONS menu, select INACTIVATE.

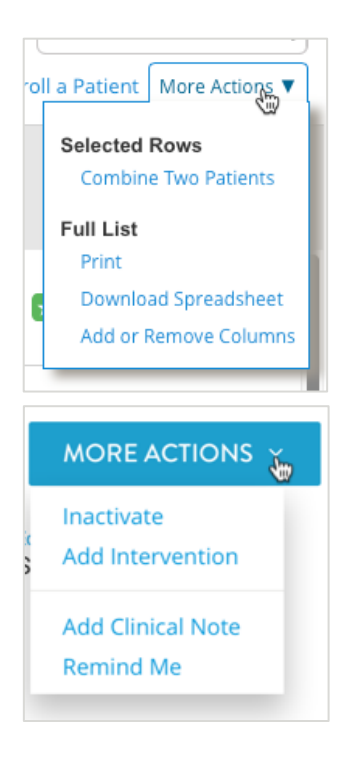

### 2. Setting up a patient for monitoring Setting Up a Patient's Profile

# Finishing the Patient's Profile

A patient will move automatically from the **SCHEDULED** list to the **ACTIVE** list after their first transmission from the Patient Electronics System *and* if the patient has been associated with a clinic.

In SETTINGS > PATIENT PROFILE > PATIENT, complete:

- Name
- Contact information
- Ejection fraction (EF) %
- Patient messaging preferences

| Abbott N          |                           | ALL PATIENTS | CLINIC |
|-------------------|---------------------------|--------------|--------|
| ✓ Patient Profile |                           |              |        |
| Patient           |                           |              |        |
| * First Nam       | e: John                   |              |        |
| Middle Nam        | e:                        |              |        |
| * Last Nam        | e: Smith                  |              |        |
| Languag           | e: English (US)           | \$           |        |
| Patient I         | D:                        |              |        |
| * Date of Birtl   | 1:                        |              |        |
| Merlin.net™ Numbe | r: 380051987              |              |        |
| Clinic Locatio    | n: Specialty Group        | \$           |        |
| Gende             | er: 🔿 Female 💿 Male       |              |        |
| Cardiomyopath     | y:                        | \$           |        |
| EF                | %:                        |              |        |
| Patient Messaging |                           |              |        |
| DirectCall™ metho | d: Text Message Primary/M | 1obile p 🜲   |        |
|                   | Message and data rates    | s may apply  |        |

#### **Entering Right Heart Cath Values**

#### In **SETTINGS > PATIENT PROFILE > PA SENSOR**, enter values from implant.

| PA Sensor             |                  |                        | Right Hear  | t Cath Implant Valu   | es Implant Rep | port               |                                                                  |                 |        |       |
|-----------------------|------------------|------------------------|-------------|-----------------------|----------------|--------------------|------------------------------------------------------------------|-----------------|--------|-------|
| Treating Clinic:      | Merlin 10.0 Demo | Sensor Serial #:       | A22EKN      | $\mathbf{\mathbf{N}}$ |                |                    |                                                                  |                 |        |       |
| Clinic Phone:         | 1 555 555 5555   | * Baseline Code:       | 2A85B-E568L | 4                     |                |                    |                                                                  |                 |        |       |
| * Treating physician: | Adams, Francis   | \$<br>Sensor Location: |             | Ū,                    | \$             | Right Heart Cath   | Implant Values                                                   |                 |        | ×     |
| Implanter:            |                  | Calibration Code:      | CN3JU-J3GWN |                       |                |                    |                                                                  |                 |        |       |
| Implant Date:         | 04-06-2019       | Activation Code:       | 2652        |                       |                | Right Hea          | rt Cath Impl                                                     | ant Values      |        |       |
| Consulting Users:     | RConsult, Dennis | Electronics Serial #:  |             |                       |                | Please enter value | Please enter values obtained during PA Sensor implant procedure. |                 |        |       |
|                       |                  |                        |             |                       |                | RA Mean:           | mmHg                                                             | PA Mean:        |        | mmHg  |
|                       |                  |                        |             |                       |                | RV Systolic:       | mmHg                                                             | PA Systolic:    |        | mmHg  |
|                       |                  |                        |             | CANC                  | CEL SAVE       | RV Diastolic:      | mmHg                                                             | PA Diastolic:   |        | mmHg  |
| *Required field       |                  |                        |             |                       |                | PCWP:              | mmHg                                                             | Cardiac Output: |        | L/min |
|                       |                  |                        |             |                       |                |                    |                                                                  |                 | CANCEL | SAVE  |

TIP: Entering this information can provide guidance for setting PA pressure goal and threshold.

Proprietary and confidential — do not distribute

#### Setting Goals and Thresholds

#### In SETTINGS > GOALS AND THRESHOLDS:

- Select a primary metric (default = PA Diastolic)
- Select the phase that the patient is in (default = Optimization)

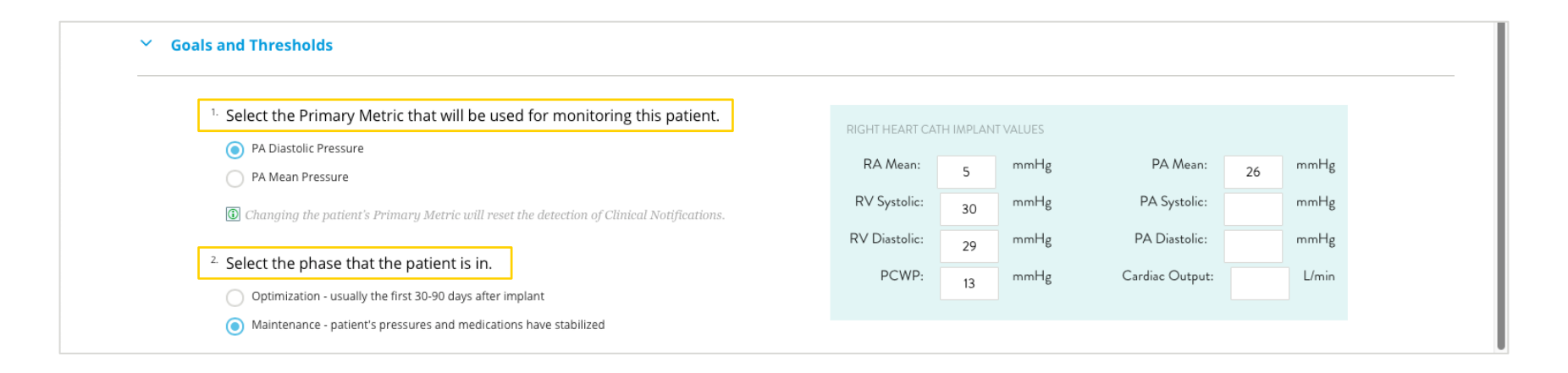

### Establishing a Goal and Optimal Range

#### In SETTINGS > GOALS AND THRESHOLDS:

- Enter a PA pressure goal the target PA pressure for patient management (optional).
- Enter a patient's optimal range (which, when exceeded, will trigger a notification).

DEFAULTS PRIOR TO GOAL BEING SET Clinic-level values

DEFAULTS UPON SETTING THE GOAL: ± 4 from PAD goal (optimization) ± 2 from PAD goal (maintenance) ± 5 from PAM goal (optimization) ± 3 from PAM goal (maintenance)

| Primary Metric        | Active | Goal | Lower Bound | Upper Bound |                   |                 |
|-----------------------|--------|------|-------------|-------------|-------------------|-----------------|
| PA Diastolic Pressure |        |      | 15          | 25          | Clinic Threshold  |                 |
| Other Metrics         |        |      | Lower Bound | Upper Bound |                   |                 |
| PA Mean Pressure      |        |      | 10          | 20          | Patient Threshold | Remove Override |
| PA Diastolic Trend    |        |      | 10          | 20          | Clinic Threshold  |                 |

**TIP:** Within three to seven days of implant, review the patient's at-home readings to determine an initial optimal range and (if desired) a PA goal. Assess the goal and range every two weeks; adjust and reprogram accordingly.

# 3. Managing by Exception

### **Notifications List**

The <u>Notifications List</u> helps you focus on patients who need your attention.

• Shows only patients who have active notifications, based on an out-of-range PA pressure reading or other clinical or administrative setting.

| Abbott N                                                                     | OTHERATIONS ALL PATIENTS CLINIC                                                                                                    |                                 |                  |              | CH                  | HELP       |           | SIGN OU |
|------------------------------------------------------------------------------|----------------------------------------------------------------------------------------------------|---------------------------------|------------------|--------------|---------------------|------------|-----------|---------|
|                                                                              |                                                                                                    |                                 |                  |              |                     |            | Errol a P | atient  |
| iotifications for patients follo                                             | wed by: Me Y                                                                                                    |                                 |                  |              |                     | Search     |           | Q       |
| Patient / Clinician                                                          | Notification / Date                                                                                                    | <ul> <li>Goal / Type</li> </ul> | Last Measurement | Last Reading | PA Trend (Last 7 da | 910        | Actions   |         |
| Jenkins, Patrick<br>DOB:01-01-1953<br>No subscribing clivicians              | Pacent has multiple notifications. To triage and clear, go to the<br>Pacent Page / 05-05-2019                                                                                                    | 20<br>PA Diastolic              | 05-06-2018 RAP   | 28mm/g       | •••••               | 24<br>16   | :         | î       |
| King, Anthony<br>DOB: 01-01-1953<br>1-007-555555<br>Na subsorting cliniciens | 3 readings above optimal range / 05:06:2019<br>Pressure is 10 mmHg above optimal ranger / 05:06:2019<br>Rapid pressure (mange of 10 mmHg above 16;06:01)<br>Mass Pressure out of threadout / 04:16:2019<br>Synthic Pressure out of threadout / 04:18:2019<br>Protein on optimization phase / 04:20:2019<br>Print reading after 3 or more days / 04:18:2019<br>Print reading after 3 or more days / 04:18:2019<br>Print reading after 3 or more days / 04:18:2019<br>Print reading after 3 or more days / 04:18:2019<br>Print reading after 3 or more days / 04:18:2019<br>Print reading after 3 or more days / 04:18:2019<br>Print home reading since excellence or transfer. Beview<br>genature-translatio / 04:08:2019                                                                                                    | 21<br>PA Duestalic              | 05-06-2019 PAP   | 30           | ••••                | а<br>2     | I         |         |
| Campbell, Sean<br>208: 01-01-5953<br>-555-555555<br>is subscribing circulans | Pressure is 10 mm/kg above optimal range / 05-05-2019<br>Rapid pressure change of 10 mm/kg over 1 day(b) / 05-05-2019<br>Maes Pressure out of threshold / 05-01-2019<br>Systolic Pressure out of threshold / 05-01-2019<br>Patient due for review / 05-06-2019                                                                                                    | 23<br>PA Daesalic               | 05-06-2019 PAP   | 28iq         | ••••                | * 27<br>19 | :         | Į.      |
| Status by Admin, Francis I                                                   | 14-38-2019: patient was volume up a week ago, gave sne dose of last                                                                                                    | 9                               |                  |              |                     |            |           |         |
| Richardson, Samuel<br>DOB: 01-01-1953<br>No subscribing clinicians           | 2 or more readings above optimal range / 05-04-2019<br>Rapd pressure change of 10 mining over 1 day(2) (34-29-2019<br>Mana Pressure out of threshold / 64-29-2019<br>Systemic day for proder / 55-06-2019<br>Remote size trys (Preside Admin<br>Remote size trys (Preside Admin<br>Remote size trys (Preside Admin<br>Remote size trys) (Preside Admin<br>Remote size trys) (Preside Admin<br>Remote s | 23<br>PA Duestolic              | 05-06-2019 AMP   | 20           | •••••               | 27<br>19   | E         |         |

### 3. MANAGING BY EXCEPTION Notification types

### Notification Types

| ТҮРЕ                                                                                   | SUB-TYPE                                                                                                | EXAMPLES                                                                                                |  |
|----------------------------------------------------------------------------------------|----------------------------------------------------------------------------------------------------|----------------------------------------------------------------------------------------------------|--|
| <b>Clinical</b><br>Notifications based on <b>PA pressure</b>                           | <b>Primary Notifications</b><br>Related to the patient's<br>primary metric (PA Diastolic or<br>PA Mean) | <ul> <li>3 readings above optimal range</li> <li>Rapid pressure change of <n> over 1 day</n></li> </ul> |  |
| rate)                                                                                  | Other Notifications<br>Related to the non-primary<br>metric thresholds                                  | <ul><li>Heart rate out of threshold</li><li>Systolic pressure out of threshold</li></ul>                |  |
| Administrative<br>Notifications associated with<br>administrative-level considerations |                                                                                                    | <ul> <li>No pressure readings for <n> days</n></li> <li>Pressure reading is suspect</li> </ul>          |  |

#### Clinical > Primary Notifications

#### NOTIFICATIONS RELATED TO THE THE PRIMARY METRIC (PA DIASTOLIC OR PA MEAN)

| NOTIFICATION                                                                                     | DEFAULT    |
|--------------------------------------------------------------------------------------------------|------------|
| High pressure reading greater than <n> from optimal range</n>                                    | OFF        |
| Low pressure reading less than <n> from optimal range</n>                                        | OFF        |
| Rapid pressure change of <n> over 1 day</n>                                                      | ON, N = 10 |
| Pressure reading transition from High to Low range (without patient returning to optimal state)  | OFF        |
| Pressure reading transitions from Low to High range (without patient returning to optimal state) | OFF        |
| 1 reading above optimal range                                                                    | OFF        |
| 1 reading below optimal range                                                                    | OFF        |
| 3 readings above optimal range                                                                   | ON         |
| 3 readings below optimal range                                                                   | ON         |
| 7 or more readings above optimal range                                                           | ON         |
| 7 or more readings below optimal range                                                           | ON         |
| Patient returns to optimal state after medication change                                         | OFF        |

#### Clinical > Other Notifications

#### **NOTIFICATIONS RELATED TO NON-PRIMARY METRIC THRESHOLDS**

Note: These notifications will only trigger if corresponding thresholds are defined and active.

| NOTIFICATION                              | DEFAULT |
|-------------------------------------------|---------|
| Diastolic pressure out of threshold *     | OFF     |
| Diastolic pressure trend out of threshold | OFF     |
| Mean pressure out of threshold *          | OFF     |
| Mean pressure trend out of threshold      | OFF     |
| Heart rate out of threshold               | ON      |
| Pulse pressure out of threshold           | OFF     |
| Systolic pressure out of threshold        | OFF     |
| Systolic pressure trend out of threshold  | OFF     |

\*Only applicable as an "other" notification if it is NOT the primary metric. (For example: If a patient's primary metric = PA Diastolic, then the "Diastolic pressure out of threshold" notification would not be triggered as an "other" notification.)

#### Proprietary and confidential — do not distribute

#### Administrative Notifications

| NOTIFICATION                                                   | DEFAULT    |
|----------------------------------------------------------------|------------|
| No pressure readings for <n> days</n>                          | ON, N = 3  |
| First pressure reading after <n> days</n>                      | OFF, N = 3 |
| Pressure reading is suspect                                    | ON         |
| Patient has not been reviewed for 30 days                      | OFF        |
| Patient does not have a pressure goal established              | OFF        |
| Patient is in Optimization phase                               | OFF        |
| First home reading from a patient after enrollment or transfer | OFF        |
| Systolic pressure trend out of threshold                       | OFF        |

### 3. MANAGING BY EXCEPTION Using the Notifications List

### Using the Notifications List

#### **NOTIFICATIONS FILTER**

- Allows you to see patients you or other clinicians are subscribing to
- Includes patients who do not have a subscribing clinician

| Notifications for patients followed by:                                                                                  | Shepherd, Samantha 🔻                                               |        |                  |                    | Search                 | Q       |
|----------------------------------------------------------------------------------------------------|--------------------------------------------------------------------|--------|------------------|--------------------|------------------------|---------|
| Patient / Clinician Noti                                                                                                 | Me<br>Karev, Alex                                                  | pe     | Last Measurement | Last Reading       | PA Trend (Last 7 days) | Actions |
| Anderson, Holly         1 rea           DOB : 01-01-1959         Hear           1-818-4932083         Shepherd, Samantha | Shepherd, Samantha<br>Nate out of micshold (02 01 2013)<br>PA Dia: | stolic | 02-01-2019 PAP   | 19 <sub>mmHg</sub> | 25<br>15               | :       |

**TIP:** Use the "subscribe" (green star: 🔀 ) feature to follow specific patients and ensure they appear on your Notifications List. Subscribe to patients from the All Patients list or the individual patient profile.

#### Using the Notifications List

#### **PATIENT/CLINICIAN COLUMN**

Displays patient name, date of birth, phone and subscribing clinician(s)

| Notifications for patients fo                                              | llowed by:    | Shepherd, Samantha 🔻                                               |        |                  |                    | Search                 | Q       |
|----------------------------------------------------------------------------|---------------|--------------------------------------------------------------------|--------|------------------|--------------------|------------------------|---------|
| Patient / Clinician                                                        | Notit         | Me<br>Karey Alex                                                   | pe     | Last Measurement | Last Reading       | PA Trend (Last 7 days) | Actions |
| Anderson, Holly<br>DOB : 01-01-1959<br>1-818-4932083<br>Shepherd, Samantha | 1 rea<br>Hear | Shepherd, Samantha<br>Rate out of mireshold / 02-01-2013<br>PA Dia | stolic | 02-01-2019 PAP   | 19 <sub>mmHg</sub> | 25<br>15               | :       |
### **NOTIFICATION/DATE COLUMN**

# Provides the reason(s) the patient is on the Notifications List and the date the notification was triggered

| Notifications for patients fol                      | lowed by: Shepherd, Samantha 🔻                                                         |               |                  |                                         | Search                 | Q       |
|-----------------------------------------------------|----------------------------------------------------------------------------------------|---------------|------------------|-----------------------------------------|------------------------|---------|
| Patient / Clinician                                 | Notification / Date                                                                    | 👻 Goal / Type | Last Measurement | Last Reading                            | PA Trend (Last 7 days) | Actions |
| Anderson, Holly<br>DOB: 01-01-1959<br>1-818-4932083 | 1 reading above optimal range / 02-01-2019<br>Heart Rate out of threshold / 02-01-2019 | 18            | 02-01-2019 PAP   | 19,,,,,,,,,,,,,,,,,,,,,,,,,,,,,,,,,,,,, | 25                     | .       |
| Shepherd, Samantha                                  |                                                                                        | PA Diastolic  |                  | ∎ ⊃ mmHg                                | 15                     | •       |

**REMINDER:** A patient may have more than one notification, with "clinical" notifications at the top. Review all notifications, but treat the notifications (and the patient) as a whole.

### **GOAL/TYPE COLUMN**

Displays the patient's PA pressure goal and the Primary Metric (type of goal) by which they are being monitored (PA Diastolic or PA Mean)

| Notifications for patients follo                   | wed by: Shepherd, Samantha 🔻                                                           |                    |                  |              | Search                 | Q       |
|----------------------------------------------------|----------------------------------------------------------------------------------------|--------------------|------------------|--------------|------------------------|---------|
| Patient / Clinician                                | Notification / Date                                                                    | 👻 Goal / Type      | Last Measurement | Last Reading | PA Trend (Last 7 days) | Actions |
| Anderson, Holly<br>DOB:01-01-1959<br>1-818-4932083 | 1 reading above optimal range / 02-01-2019<br>Heart Rate out of threshold / 02-01-2019 | 18<br>PA Diastolic | 02-01-2019 PAP   | 19 mmHg      | 25                     | .       |
| Shepherd, Samantha                                 |                                                                                        | PAblastolic        |                  |              | 15                     |         |

#### **REMINDER:** It is not a requirement that patients have a PA pressure goal. In these cases, "No Goal Set" displays.

### LAST MEASUREMENT AND LAST READING COLUMNS

- Displays the date that the patient last took a reading
- Displays the last reading value sent by the patient

| Notifications for patients follow                  | wed by: Shepherd, Samantha 🔻                                                           |                      |                  |              | Search                 | ٩       |
|----------------------------------------------------|----------------------------------------------------------------------------------------|----------------------|------------------|--------------|------------------------|---------|
| Patient / Clinician                                | Notification / Date                                                                    | 👻 Goal / Type        | Last Measurement | Last Reading | PA Trend (Last 7 days) | Actions |
| Anderson, Holly<br>DOB:01-01-1959<br>1-818-4932083 | 1 reading above optimal range / 02-01-2019<br>Heart Rate out of threshold / 02-01-2019 | 18<br>PA Discretific | 02-01-2019 PAP   | 19.mmHg      | 25                     | .       |
| Shepherd, Samantha                                 |                                                                                        | PA Diastolic         |                  |              | 15                     |         |

### **PA TREND COLUMN**

Displays readings from the past seven days in relation to the patient's optimal range

| Notifications for patients follow                   | ed by: Shepherd, Samantha 🔻                                                            |                    |                  |              | Search                 | Q       |
|-----------------------------------------------------|----------------------------------------------------------------------------------------|--------------------|------------------|--------------|------------------------|---------|
| Patient / Clinician                                 | Notification / Date                                                                    | 👻 Goal / Type      | Last Measurement | Last Reading | PA Trend (Last 7 days) | Actions |
| Anderson, Holly<br>DOB: 01-01-1959<br>1-818-4932083 | 1 reading above optimal range / 02-01-2019<br>Heart Rate out of threshold / 02-01-2019 | 18<br>PA Diastalia | 02-01-2019 PAP   | 19 mmHg      | 25                     |         |
| Shepherd, Samantha                                  |                                                                                        | PA Diastolic       |                  |              | 15                     |         |

#### **REMINDER:**

- If multiple readings are sent in one day, only the most recent one is shown.
- A suspect reading will be shown in orange.

# 3. MANAGING BY EXCEPTION Getting Notified

# Notifications List Settings

| ✓ Not | ifications                                                                                                    |                                                                                                    |                                                                                                    |
|-------|----------------------------------------------------------------------------------------------------|----------------------------------------------------------------------------------------------------|----------------------------------------------------------------------------------------------------|
|       | Clinical Notifications                                                                                                    | Administrative Notificati                                                                                                    | ons                                                                                                    |
|       | Primary Notifications                                                                                                    | No pressure readings for 3 alog                                                                                                    | s)                                                                                                    |
|       | <ul> <li>These notifications are based on the patient's primary metric (PA Diastolic pressure or PA Mean pressure).</li> <li>High pressure reading greater than 10  mmHg from optimal range</li> <li>Low pressure reading test than 10  mmHg from optimal range</li> <li>Rapid pressure change of 10  mmHg over 1 day(s)</li> <li>Pressure readings transitioned from High to Low range (without patient returning to optimal state)</li> <li>Pressure readings transitioned from Low to High range (without patient returning to optimal state)</li> <li>1 reading above optimal range</li> <li>3 readings above optimal range</li> <li>3 readings below optimal range</li> <li>7 or more readings above optimal range</li> <li>7 or more readings below optimal range</li> <li>Patient returns to optimal state after medication change 2</li> </ul> | <ul> <li>First pressure reading after 3 2 de</li> <li>Pressure reading is suspect</li> <li>Patient review reminder</li> <li>Patient does not have pressure goal estat</li> <li>Patient in optimization phase</li> </ul> | ey(s) alished Other Notifications These notifications are detected only i Diastolic pressure out of threshold Diastolic pressure trend out of threshold Mean pressure trend out of threshold Heart rate out of threshold Pulse pressure out of threshold Systolic pressure out of threshold Systolic pressure end out of threshold |
|       |                                                                                                    |                                                                                                    | The availability of the "Diastolic Press<br>potifications depends on the patient's prin                                                                                                    |

# Notifications List Report

- Contains list of all patients currently on clinic's Notification List
- Runs at 12 p.m. local time a snapshot in time
- Can be subscribed to by individual users
  - Distribution days set at clinic-level
  - Subscription on/off set at a user-level

From: noreply@sim.com Sent: Date: Subject: [sjmencrypt] Merlin.net HF :: Notification List Report E - #EMAIL\_PA\_NOTIFICATION\_SECURE\_xxxxx

Abbott Merlin.net<sup>™</sup> Patient Care Network Notification List Report for <Clinic Name>.

This report contains a list of all\* patients in your clinic that are listed on the Notification List in Merlin.net as of <Date>, <Time>,
\*The Notification List on the Merlin.net website may show a subset of the patients listed in this report because your view on the Merlin.net website
will show only patients to which you have subscribed and patients which have no subscribing clinicians.

|                                                                                                    |                                                          |                 |                                        | Last           |                            |                                       |
|----------------------------------------------------------------------------------------------------|----------------------------------------------------------|-----------------|----------------------------------------|----------------|----------------------------|---------------------------------------|
| Patient                                                                                                    | Notification / date                                      | Goal / Type     | Last Measurement                       | Reading        | 7 day trend**              | Latest Note                           |
|                                                                                                    |                                                          | Goal associated |                                        | <nn> mmHg</nn> |                            |                                       |
|                                                                                                    | <notification 1=""> / <date 1="">;</date></notification> | with Primary    |                                        | (value of the  |                            |                                       |
| <first name=""> <last< td=""><td><notification 2=""> / <date 2="">;</date></notification></td><td>Metric</td><td></td><td>primory</td><td></td><td></td></last<></first> | <notification 2=""> / <date 2="">;</date></notification> | Metric          |                                        | primory        |                            |                                       |
| name>,                                                                                                    | -                                                        | -07-            | <date last="" of="" reading=""></date> | metric in the  | v7, v6, v3, v4, v3, v2, v1 |                                       |
| <id: id="" patient=""></id:>                                                                                                    | <notification n=""> / <date n=""></date></notification>  | "Not Set"       | <device type=""></device>              | last reading)  | oldestnewest               | <latest clinical="" note=""></latest> |
|                                                                                                    |                                                          | 20              |                                        |                |                            |                                       |
| James Shortz                                                                                                    | Return to optimal after med change / 10-20-2018          | PA Diastolic    | 20-Oct-2018 PAP                        | 16 mmHg        | 23, 23,, 24, 22, ?, 16     |                                       |
| James Buffett,                                                                                                    |                                                          | 18              |                                        |                |                            |                                       |
| ID: LSOS1976                                                                                                    | Spike of 5 mmHg in 1 day / 10-20-2018                    | PA Diastolic    | 20-Oct-2018 PAP                        | 25 mmHg        | 22, 23, 25, 19, 22,, 25    |                                       |
|                                                                                                    | 3 readings out of optimal range / 10-18-2018;            | 23              | 20-Oct-2018 PAP                        |                |                            |                                       |
| S.Ray Vonn                                                                                                    | Spike of 5 mmHg in 1 day / 10-17-2018                    | PA Mean         | 16-Oct-2018 CRT-P                      | 30 mmHg        | 20, 19, 25, 26, 28, 25, 30 |                                       |

\*\*For the trend column, the value on the right represents the reading value from the previous day. If multiple readings are received on a day, only the latest, value is shown. Values shown include:

- <number> = PA Pressure value of the patient's primary metric (PA Diastolic or PA Mean)
- "--" = missed reading
- "?" = Suspect reading

Log into Merlin.net for more information.

\* Notification List Report subscription preferences can be changed in the user profile. \* This email address is NOT monitored. Please do not reply.

In accordance with the notice below, if you are not the intended recipient of this email, please contact your Abbott representative or Abbott by telephone at: +1 877 696 3754 (US) and delete this email from your computer. Thank you.

# **Patients of Interest Report**

- Focuses on PA Diastolic, regardless of primary metric selected
- Includes patients who have ...
  - A running average of seven days of PAD pressure outside threshold
  - Weekly PAD pressure average change ± 5 mmHg from previous week's
  - Not transmitted a reading for more than seven days in a row

From: devnoreply@sim.com [mailto:devnoreply@sim.com] Sent: Wednesday, June 14, 2017 3:30 PM Subject: [simencrypt] Merlin.net HF :: Patients of Interest Report E - #EMAIL PA COMPLIANCE SECURE 58222 St. Jude Medical, Inc. Merlin.net™ Patient Care Network PA Sensor Patients of Interest Report for <Clinic Name> (weekly values based on data collected as of June 13, 2017, 11:59:59 PM) Weekly Average PA Diastolic (Weekly PAD) Pressure outside threshold range Weekly PAD Avg Dave with PAD Last Review Latest Notes (Weekly Change) Out of Range 0614. Missed FVR 3 of 3 days June 14, 2017 This is reviewed today 34 mmHg (+25) (August 11, 2017) fvr0614 1 of 1 days 34 mmHa Not Set A new calibration occurred resulting in a Baseline Code of: Missed Pat (August 11, 2017) 24609-118094 Weekly change ≥ 5 mmHg with Weekly PAD within threshold range Neekly PAD Ava Days with PAD Last PAD Last Review Latest Notes (Weekly Change Out of Range 0607 Threshold Pat 23 mmHg (-6) 2 of 3 days 39 mmHa (June 13, 2017) Not Set A new calibration occurred resulting in a Baseline Code of 2A6C9-U8C94 25 mmHg (+13) 0 of 1 days 25 mmHg June 14, 2010 This is reviewed by the Clinic Secondary (June 9, 2017 physician today 0607. Missed Pat 29 mmHg (-5) 0 of 3 days 34 mmHa Not Set A new calibration occurred resulting in a Baseline Code of (August 10, 2017) 2A6C9-U8C94 Patient, POI 17 mmHg (-5) 1 of 4 days 10 mmHg June 14, 2017 This is reviewed on 6/14/2017 ID: 96552211 (June 12, 2017) Non-Compliant: No readings in last 1 days Davs Since Las Last Review Latest Notes Reading PriandSec 192 days Not Set A new calibration occurred resulting in a Disabled Patient Ann Baseline Code of: 2A6C9-U8C94 143 days SecondarvisON Not Set A new calibration occurred resulting in a Baseline Code of: 2A6C9-U8C94 Enrolled\_inPri ONinPrimary, Not Set A new calibration occurred resulting in a 14 days Baseline Code of: 2A6C9-U8C94 Comanaged\_Primary Noread fvr961 Not Set A new calibration occurred resulting in a 12 days Missed Pat3 Baseline Code of: 2A6C9-U8C94 Andfvr0208, A new calibration occurred resulting in a 12 days Not Set PrimoffSeconon Baseline Code of: 2A6C9-U8C94 Clinic Secondary 5 days June 14, 2017 This is reviewed by the physician toda OBR, Default 5 davs June 8, 2017 This is a note Patient POI 2 days June 14, 2017 This is reviewed on 6/14/2017 ID: 9655221 Log into Merlin net for more information \* PA Sensor Patients of Interest Report subscription preferences can be changed in the user profile \* This email address in NOT monitored. Please do not reply

In accordance with the notice below, if you are not the intended recipient of this email, please contact your St. Jude Medical representative or the St. Jude Medical, Inc. by telephone at. +1 877 696 3754 (US) and delete this email from your computer. Thank you.

# 4. Reviewing Patients

# 4. REVIEWING PATIENTS Patient Data Review

# **Patient Activity**

The **ACTIVITY** tab displays recent activity for a patient.

- Patient header
- Current notifications
- Recent interventions
- DirectTrend<sup>™</sup> Viewer
- Readings

| Abbott                                                                                                    | NOTIFICATIONS                                                                                                    | ALLPAHENIS                                                                              | CLINIC                                    |                                                                               |                                                        | THEFT Y                                                          | 31011001                                                           |
|----------------------------------------------------------------------------------------------------|----------------------------------------------------------------------------------------------------|-----------------------------------------------------------------------------------------|-------------------------------------------|-------------------------------------------------------------------------------|--------------------------------------------------------|------------------------------------------------------------------|--------------------------------------------------------------------|
| NDERSON, HOL                                                                                                    | LLY DOB 01-01-                                                                                                    | 1959 1818 4932083                                                                       |                                           |                                                                               |                                                        | MORE A                                                           |                                                                    |
| tatient ID<br>17463<br>ferlin.net™ Number<br>18508117                                                                                                    | PA Sensor<br>08-10-2018<br>ICD/Pacemaker                                                                                                    | Diagnosis<br>Heart Failure with<br>Preserved Ejection<br>Fraction (HFpEF)<br>08-02-2018 | Treating Physician<br>Edwards , Stephanie | Subscribing Clinician(s)<br>Karev, Alex<br>Shepherd, Samantha<br>R Subscribed | Note / Edit<br>Likes to eat at Chi<br>Watch for PA Mea | nese buffet on Thurso<br>in increase on Fridays                  | lays.                                                              |
|                                                                                                    |                                                                                                    |                                                                                         | ΑCTIVITY                                  | SETTINGS                                                                      |                                                        |                                                                  |                                                                    |
| Notification / Date                                                                                                    |                                                                                                    |                                                                                         | Goal / Type I                             | ing                                                                           |                                                        |                                                                  | Actions                                                            |
| Reminder set by: Ste                                                                                                    | ephanie Edwards                                                                                                    |                                                                                         | No Goal Set                               | ~                                                                             |                                                        |                                                                  |                                                                    |
| Some reminder text<br>No recent pressure i                                                                                                    | t / 02-06-2019<br>readings from patient / 02                                                                                                   | 01-2019                                                                                 | PA Diastolic                              | U                                                                             |                                                        |                                                                  |                                                                    |
| Some reminder text<br>No recent pressure i<br>Recent Interven                                                                                                    | c/ 02.06-2019<br>readings from patient / 02<br>ntions<br>Viewer                                                                                | 01-2019                                                                                 | PA Diantolic                              | IJ                                                                            |                                                        |                                                                  | ere Bassaund-                                                      |
| Some reminder text<br>No recent pressure i<br>Recent Interver<br>DirectTrend <sup>114</sup> V<br>24 Diastolic Pressure Gol<br>light Heart Cath implant                                          | / 02.06-2019<br>readings from patient / 02<br>ntions<br>Viewer<br>at - mmitg. Lower 15 mm                                                      | 01-2019<br>Hg. Upper 25 mmHg                                                            | PA Diantolic                              | Ū                                                                             |                                                        | لہ ہے                                                            | Last Reviewed:<br>Last Billed:                                     |
| Some reminder text<br>No recent pressure i<br>Recent Interve:<br>DirectTrend <sup>TM</sup> /<br>PA Distolic Pressure Gol<br>Right Heart Cahi Inplant<br>From: (0.2-21-<br>PA Metrica            | / 22.36-2019<br>readings from patient / 02<br>intions<br>Viewer<br>al. – mmitg, Lower 15 mm<br>Viabus<br>2019 To: (03-23-2019)<br>a and Events | No. 2019<br>Ng. Upper 25 mmNg<br>- 20. Systelic - Filix 6                               | PA Diantolic                              | Rend - PA Disatolic - PA Disatolic Tre                                        | Date Ranger:                                           | ی مراجع والی میلید.<br>10 days والی میلید<br>10 days والی میلید. | Last Reviewed:<br>Last Billed:<br>180 days All<br>Ilizations Notes |
| Some reminder text<br>No recent pressure to<br>Present pressure to<br>DirectTrend <sup>TM</sup> \<br>PA Dissolic Pressure Go.<br>Right Heart Cath Implant<br>From: 0.2-21-<br>PA Metrica<br>100 | / 22.36-2019<br>readings from patient / 02<br>ntions<br>Viewer<br>at mmitg. Lower 15 mm<br>Values<br>2019 To: (03-23-2019)<br>a and Events     | Hg, Upper 25 mmHg<br>- PA Systelic - Fill 5<br>- Sayset Readings                        | PA Diantolic                              | Rend - PA Diastolic Tre                                                       | Date Range:<br>and →Heart Rate from PA Service         | S0 days<br>90 days<br>Medications ∎Hospita                       | Last Reviewed:<br>Last Billed:<br>180 days All<br>Itzations Notes  |

### **PATIENT HEADER**

- Includes key information about patient
- Includes editable "post-it" note for extraneous details and/or clinic communication

| ANDERSON, HO                    | OLLY DOB 01-0           | 1-1959 1818 4932083                                  |                                           |                                         | MORE ACTIONS ~                                              |
|---------------------------------|-------------------------|------------------------------------------------------|-------------------------------------------|-----------------------------------------|-------------------------------------------------------------|
| Patient ID<br>57463             | PA Sensor<br>08-10-2018 | Diagnosis<br>Heart Failure with                      | Treating Physician<br>Edwards , Stephanie | Subscribing Clinician(s)<br>Karev, Alex | Note / Edit<br>Likes to eat at Chinese buffet on Thursdays. |
| Merlin.net™ Number<br>218508117 | ICD/Pacemaker           | Preserved Ejection<br>Fraction (HFpEF)<br>08-02-2018 |                                           | Shepherd, Samantha<br>Subscribed        | Watch for PA Mean increase on Fridays.                      |

#### **NOTIFICATIONS**

### Mirrors current notifications for patient shown on Notifications List

| Notification / Date                                                                                                    | Goal / Type Last Reading            | Acti |
|----------------------------------------------------------------------------------------------------|-------------------------------------|------|
| Reminder set by: Stephanie Edwards<br>Some reminder text / 02-06-2019<br>No recent pressure readings from patient / 02-01-2019 | No Goal Set 19<br>PA Diastolic mmHg |      |

### **RECENT INTERVENTIONS**

- Includes medication adjustments and/or messages sent to the patient in the last 30 days
- Displays a green checkmark for interventions acknowledged by the patient on the myCardioMEMS<sup>™</sup> app

| (千)) 📀 🖉                      | (千) 📀                         | (千) 📀                         | 「千)                           |  |
|-------------------------------|-------------------------------|-------------------------------|-------------------------------|--|
| Medication Intervention       | Medication Intervention       | Medication Intervention       | Medication Intervention       |  |
| Stephanie Edwards             | Stephanie Edwards             | Stephanie Edwards             | Stephanie Edwards             |  |
| Effective: 03-10-2019         | Effective: 03-10-2019         | Effective: 03-10-2019         | Effective: 03-10-2019         |  |
| Decrease                      | Increase                      | Change                        | Start                         |  |
| Furosemide Lasix®             | Furosemide Lasix®             | Furosemide Lasix®             | Fosinopril Monopril®          |  |
| SENT ON: 03-10-2019, 01:27 PM | SENT ON: 03-10-2019, 01:30 PM | SENT ON: 03-10-2019, 01:32 PM | SENT ON: 03-10-2019, 01:47 PM |  |

### **DIRECTTREND™ VIEWER**

- Displays Mean, Systolic and Diastolic pressures over time
- Can be customized to display various trends over time
- Displays hospitalizations or notes entered in patient's record

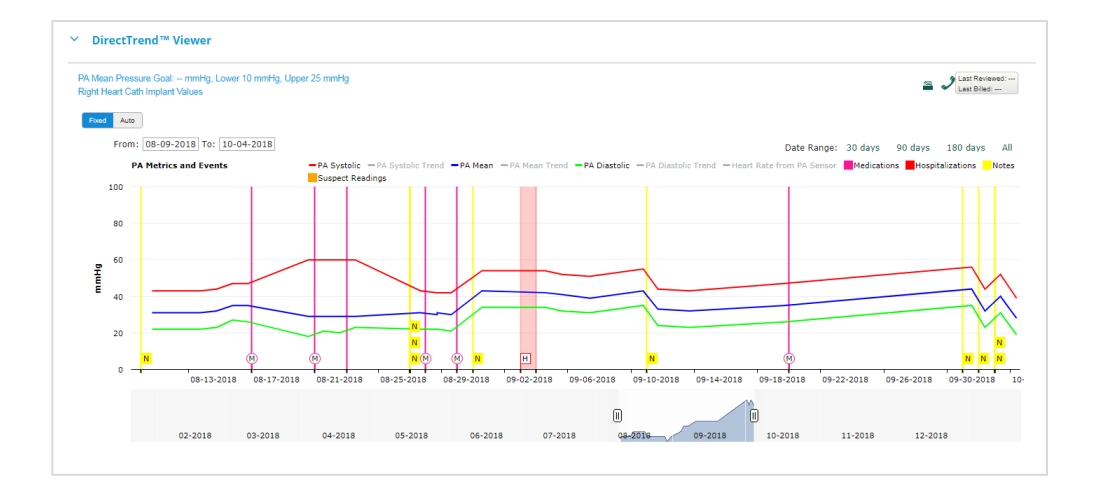

### CARDIAC RHYTHM MANAGEMENT DATA

Displays data from CRM devices, for patients with both a CardioMEMS<sup>™</sup> PA Sensor and an Abbott pacemaker, ICD or CRT

- AT/AF Burden
- Percent Ventricular Pacing
- Patient Activity
- Day and Night Heart Rate
- VT/VF Events with ATP and Shock Therapies

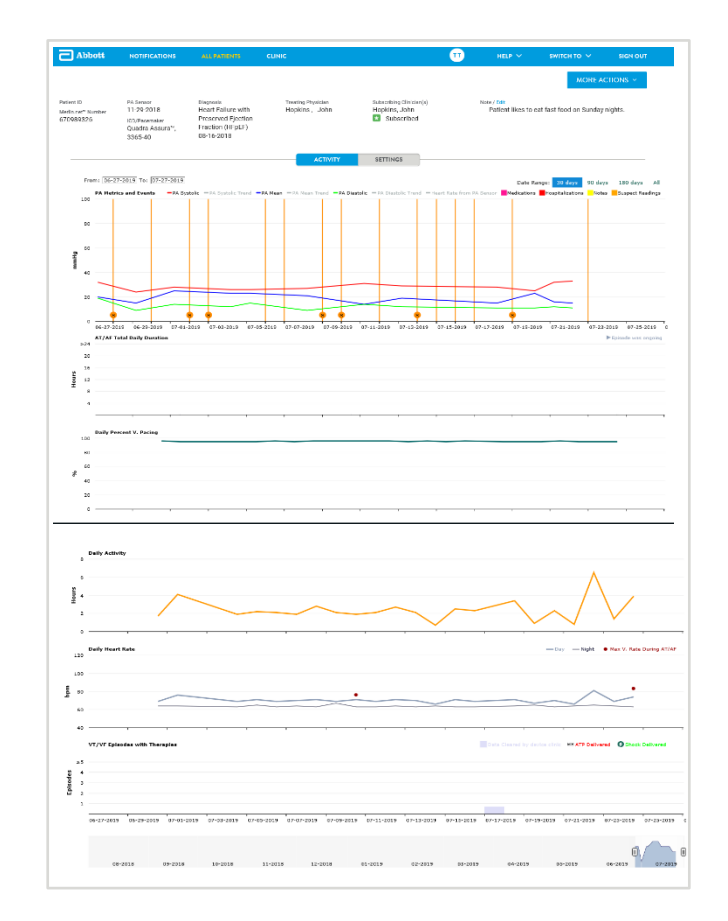

### **READINGS**

- Displays readings in list format, with ability to page through previous readings
- Includes summary block with number of days with readings, number of days missed and number of suspect readings

| ✓ Readings                                    |                                                                                        |                     |            |                   |            |                 |
|-----------------------------------------------|----------------------------------------------------------------------------------------|---------------------|------------|-------------------|------------|-----------------|
| GOAL<br>20<br>Set: 04-18-2019<br>PA Diastolic | 30 DAY READING SUMMARY<br>(does not consider readings re<br>1000<br>Reading Compilance | ceived today)<br>Mi | )<br>ssed  | O FILT<br>Suspect | er<br>Sear | ch Q            |
| Taken on                                      | ✓ PA Systolic                                                                          | PA Diastolic        | +/- Goal † | PA Mean           | Heart Rate | Waveform Status |
| 04-24-2019, 09:11 AM                          | 53 mmHg                                                                                | 30 mmHg             | 10         | 40 mmHg           | 82 bpm     |                 |
| 04-23-2019, 09:01 AM                          | 51 mmHg                                                                                | 28 mmHg             | 8          | 37 mmHg           | 82 bpm     |                 |
| 04-22-2019, 08:59 AM                          | 51 mmHg                                                                                | 28 mmHg             | 8          | 37 mmHg           | 82 bpm     |                 |
| 04-21-2019, 08:53 AM                          | 53 mmHg                                                                                | 30 mmHg             | 10         | 40 mmHg           | 82 bpm     |                 |
| 04-20-2019, 08:51 AM                          | 51 mmHg                                                                                | 28 mmHg             | 8          | 37 mmHg           | 82 bpm     |                 |

# 4. REVIEWING PATIENTS Suspect Readings

# **Managing Suspect Readings**

- Marked by the Patient Electronics System
- Indicated with an orange "Suspect" tag on the Readings List

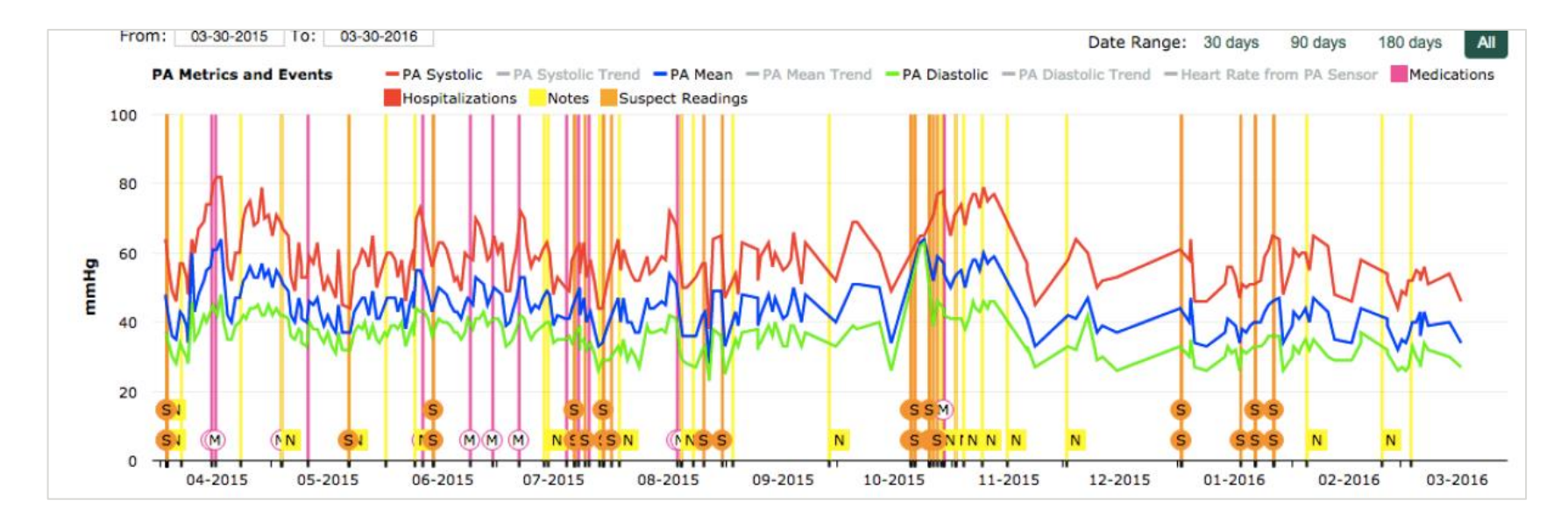

# **Reviewing Suspect Readings**

When reviewing suspect readings, it is important to determine if the waveform is **physiologic**.

- If the waveform is not physiologic, select IGNORE.
- If the waveform is, select **APPROVE**.

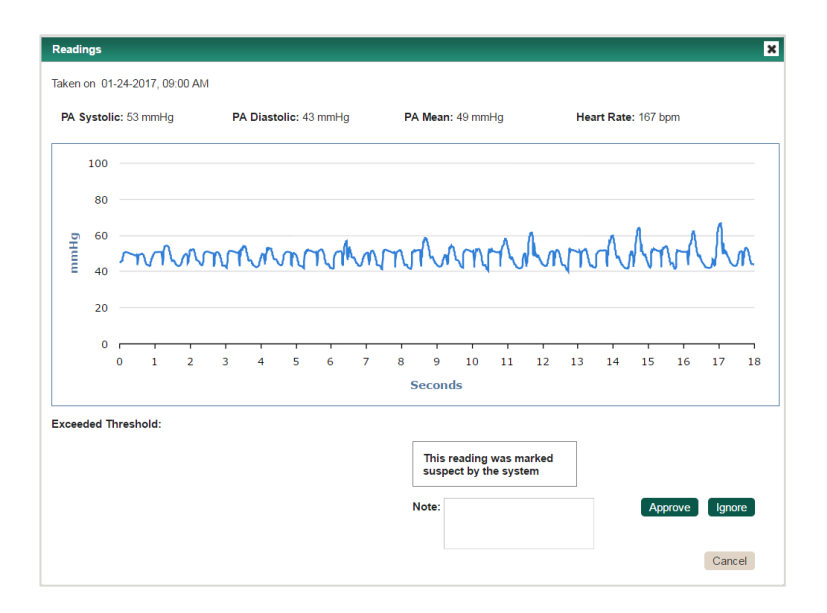

**TIP:** Review suspect readings regularly. If suspect readings aren't adjudicated, the Patient Electronics System will recalibrate itself and become less conservative over time. Non-physiologic readings may "slip through" as acceptable, resulting in skewed trend data.

# 4. REVIEWING PATIENTS Finishing Your Review

# **Finishing Your Review**

From the LAST REVIEWED/LAST BILLED BUTTON above the DirectTrend<sup>™</sup> Viewer:

- Check the Mark as Reviewed box and enter a note (optional)
- Enter a Mark as Billed on date (if applicable)

| Merlin.net <sup>TM</sup> Number ICD/Pacemaker 218508117                            | Preser<br>Fractic<br>08-02- |                                       | ×                                      | Watch for PA Mean increase on Fridays.               |
|------------------------------------------------------------------------------------|-----------------------------|---------------------------------------|----------------------------------------|------------------------------------------------------|
| ✓ DirectTrend™ Viewer                                                              |                             | Anderson, Holly & Priority Subscribed | Last Reviewed:                         |                                                      |
| PA Diastolic Pressure Goal: mmHg, Lower 15 mmHg<br>Right Heart Cath Implant Values | , Upper 25                  | Note:                                 | By:                                    | Jast Reviewed:<br>Last Billed:                       |
| Fixed Auto<br>From: 02-21-2019 To: 03-23-2019                                      |                             |                                       |                                        | Date Range: 30 days 90 days 180 da                   |
| PA Metrics and Events                                                              | – P/                        |                                       |                                        | ate from PA Sensor. Medications Hospitalizations No. |
| 80                                                                                 |                             | Mark as Billed on:                    | Last Billed:<br>Data Collected: 0 days |                                                      |
| 60<br>Нши<br>40                                                                    |                             | Always show this reminder             | CANCEL SAVE                            |                                                      |
|                                                                                    |                             |                                       |                                        | 1                                                    |

### **ACTIONS BUTTON**

| Notifications for patients followed by: Shepherd, Samantha 🔻                                                                    |                                             |                  |                                                  | Search Q      |
|----------------------------------------------------------------------------------------------------|---------------------------------------------|------------------|--------------------------------------------------|---------------|
| Patient / Clinician Notification / Date                                                                                         | 👻 Goal / Type                               | Last Measurement | Last Reading PA Trend (Last 7                    | days) Actions |
| Anderson, Holly<br>DOB : 01-01-1959<br>1-818-4932083 Some reminder text / 02-06-2019<br>No recent pressure readings from patier | No Goal Set<br>1t / 02-01-2019 PA Diastolic | 10-04-2018 PAP   | ACTIONS<br>Add Intervention<br>Add Clinical Note | 25<br>15      |
| vailable from the patient's                                                                                                    | notification or o                           | n the            | Update Status<br>Clear Notification(s)           |               |

• Allows you to add an intervention (send a message), add a note, update a patient's status, clear the notification, set a reminder or subscribe to a patient

### **ADD INTERVENTION**

- Shows current notifications
- Provides method to send a message to a patient
- Allows for clinical note
- Links to Medication List for a Medication Intervention

| ADD INTERVENTION       [myCardioMEMS <sup>11</sup> App Enabled]         Current Notifications :                                                                                                    | Add Intervention                                                                                                    |                                                                 |
|----------------------------------------------------------------------------------------------------|----------------------------------------------------------------------------------------------------|-----------------------------------------------------------------|
| Current Notifications : No recent pressure readings from patient / 12-05-2018 Patient in optimization phase / 10-27-2018 Patient due for review / 10-19-2018  END PATIENT MESSAGE(S)  altent receives their messages on their myCardioMEMS <sup>™</sup> mobile application in English (US). dessage preferences can be modified in the patient profile.)  Reading Reviewed Call Clinic Call Clinic Cala Clinic Catages end Cala Clinic Catages end Cala Clinic Catages end Cala Clinic Catages end Cala Clinic Catages end Cala Clinic Catages end Cala Clinic Catages end Cala Clinic Catages end Cala Clinic Catages end Cala Clinic Catages end Cala Clinic Catages end Cala Clinic Catages end Cala Clinic Catages end Cala Clinic Catages end Catages end Catages Catages end Catages end Catages end Cata | DD INTERVENTION [myCardioMEMS <sup>™</sup> App Enabled]                                                                                    |                                                                 |
| No recent pressure readings from patient / 12-05-2018 Patient in optimization phase / 10-27-2018 Patient due for review / 10-19-2018  EKIND PATIENT MESSAGE(S)  EXEND PATIENT MESSAGE(S)  EXEND PATIENT MESSAGEs on their myCardioMEMS <sup>144</sup> mobile application in English (US).  Seacord messages on the patient granding in the patient profile.)  Reacing Reviewed Call Clinic Call Clinic Call Clinic Cataging Reviewed Call Clinic Catages and the patient was the Reading reviewed message: initiated on 01-30-2019 03:00 PM. Treatment Plan Reminder due to pressure changes The last message sent to this patient was the Reading reviewed message: initiated on 01-30-2019 03:00 PM. The last message sent to the patient.  Patient Contact: (B18) 493 2083 PRIMARY PHONE  AKKE MEDICATION LIST CHANGE  You document medication changes in the Merlin.net Medication list, select the link below to make a change.                                                                                                    | Current Notifications :                                                                                                    |                                                                 |
| SEEND PATIENT MESSAGE(S)         Patient receives their messages on their myCardioMEMS™ mobile application in English (US).         Message preferences can be modified in the patient profile.)         Image: Record messages in the patient's medical record as appropriate.         Select a message to send         Call Clinic         Reading Reviewed         Labs Request         Treatment Plan Reminder due to pressure changes         The last message sent to this patient was the Reading reviewed message; initiated on 01-30-2019 03:00 PM.         • myCardioMEMS™ mobile application delivery status: Message Delivered         State MEDICAL NOTE         This note will not be sent to the patient.         Patient Contact:         (B19, 493 2083)         PRIMARY PHONE                                                                                                    | No recent pressure readings from patient / 12-05-2018<br>Patient in optimization phase / 10-27-2018<br>Patient due for review / 10-19-2018 |                                                                 |
| Patient receives their messages on their myCardioMEMS <sup>™</sup> mobile application in English (US). Message preferences can be modified in the patient profile.)  Select a message to send Call Clinic Reading Reviewed Reading Reviewed Labs Request Treatment Plan Reminder due to pressure changes The last message sent to this patient was the Reading reviewed message: initiated on 0(1-30-2019 03:00 PM myCardioMEMS <sup>™</sup> mobile application delivery status: Message Delivered  Delivered Patient Contact: (818) 493 2083 PRIMARY PHONE  You document medication changes in the Merlin.net Medication list, select the link below to make a change.                                                                                                    | END PATIENT MESSAGE(S)                                                                                                    |                                                                 |
| Secord messages in the patient's medical record as appropriate.   Select a message to send   Call Clinic   Reading Reviewed   Labs Request   Treatment Plan Reminder due to pressure changes   The last message sent to this patient was the Reading reviewed message; initiated on 01-30-2019 03:00 PM.   or myCardioMEMS <sup>TM</sup> mobile application delivery status: Message Delivered   Patient Contact: (618) 493 2083 PRIMARY PHONE You document medication changes in the Merlin.net Medication list, select the link below to make a change.                                                                                                    | Patient receives their messages on their myCardioMEMS™ mobile ap<br>Message preferences can be modified in the patient profile.)           | oplication in English (US).                                     |
| Select a message to send       Call Clinic       Custom Message (250 character limit)         Reading Reviewed       Not for medication instructions. To ensure medication accuracy on the patient's app, make changes through the Medications List.         The last message sent to this patient was the Reading reviewed message; initiated on 01-30-2019 03:00 PM.       Sec         · myCardioMEMS™ mobile application delivery status: Message Delivered       Sec         VDD CLINICAL NOTE       Patient Contact:         [@18] 493 2083       PRIMARY PHONE         AKE MEDICATION LIST CHANGE       You document medication changes in the Merlin.net Medication list, select the link below to make a change.                                                                                                    | Record messages in the patient's medical record as appropriate.                                                                            |                                                                 |
| Call Clinic       Custom Message (250 character limit)         Reading Reviewed       Not for medication instructions. To ensure medication accuracy on the patient's app, make changes through the Medications List.         The last message sent to this patient was the Reading reviewed message; initiated on 01-30-2019 03:00 PM.       Sec         - myCardioMEMS <sup>114</sup> mobile application delivery status: Message Delivered       Sec         DD CLINICAL NOTE       Patient Contact:         (818) 493 2083       PRIMARY PHONE         VAKE MEDICATION LIST CHANGE       You document medication changes in the Merlin.net Medication list, select the link below to make a change.                                                                                                    | Select a message to send                                                                                                    |                                                                 |
| Reading Reviewed       Not for medication instructions. To ensure medication accuracy on the patient's app, make changes through the Medications List.         The last message sent to this patient was the Reading reviewed message; initiated on 01-30-2019 03:00 PM.       SE         DD CLINICAL NOTE       This note will not be sent to the patient.       Patient Contact::         (818) 493 2083       PRIMARY PHONE       SE                                                                                                    | O Call Clinic                                                                                                    | Custom Message (250 character limit)                            |
| Reading Reminder       Not for medication instructions. To ensure medication accuracy on the patient's app, make changes through the Medications List.         The last message sent to this patient was the Reading reviewed message; initiated on 01-30-2019 03:00 PM.       The last message sent to this patient was the Reading reviewed message; initiated on 01-30-2019 03:00 PM.         DD CLINICAL NOTE       Patient Contact:       (818) 493 2083         PRIMARY PHONE       PATIENT Contact:       (918) 493 2083         PRIMARY PHONE       SA                                                                                                    | Reading Reviewed                                                                                                    |                                                                 |
| Labs Request       medication accuracy on the patient's app, make changes through the Medications List.         The last message sent to this patient was the Reading reviewed message; initiated on 01-30-2019 03:00 PM.       Image: Changes through the Medications List.         - myCardioMEMS™ mobile application delivery status: Message Delivered       Image: Changes through the Medications List.         DD CLINICAL NOTE       Image: Changes through the patient.       Image: Changes through the patient was the patient.         Patient Contact:       (818) 493 2003       PRIMARY PHONE         VAKE MEDICATION LIST CHANGE       You document medication changes in the Merlin.net Medication list, select the link below to make a change.       Image: Changes through the Merlin.net Medication list, select the link below to make a change.                                                                                                    | Reading Reminder                                                                                                    | Not for medication instructions. To ensure                      |
| Treatment Plan Reminder due to pressure changes       make changes through the Medications List.         The last message sent to this patient was the Reading reviewed message: initiated on 01-30-2019 03:00 PM.       see         - myCardioMEMS™ mobile application delivery status: Message Delivered       see         DD CLINICAL NOTE       Patient Contact:         (818) 493 2083       PRIMARY PHONE         MAKE MEDICATION LIST CHANGE       See         You document medication changes in the Merlin.net Medication list, select the link below to make a change.       See                                                                                                    | Labs Request                                                                                                    | medication accuracy on the patient's app,                       |
| The last message sent to this patient was the Reading reviewed message: initiated on 01-30-2019 03:00 PM.       Stell         - myCardioMEMS™ mobile application delivery status: Message Delivered       Stell         DD CLINICAL NOTE       Patient Contact:         (818) 493 2083       PRIMARY PHONE         VAKE MEDICATION LIST CHANGE       Stell         You document medication changes in the Merlin.net Medication list, select the link below to make a change.       Stell                                                                                                    | Ireatment Plan Reminder due to pressure changes                                                                                            | make changes through the Medications List.                      |
| DD CLINICAL NOTE  This note will not be sent to the patient.  Patient Contact: (818) 493 2083 PRIMARY PHONE  AKE MEDICATION LIST CHANGE you document medication changes in the Merlin.net Medication list, select the link below to make a change.                                                                                                    | The last message sent to this patient was the Reading reviewed n<br>- myCardioMEMS™ mobile application delivery status: Message L          | nessage; initiated on d <u>1-30-2019 03:00 PM.</u><br>Delivered |
| This note will not be sent to the patient.  Patient Contact:  (818) 493 2083 PRIMARY PHONE  AAKE MEDICATION LIST CHANGE  you document medication changes in the Merlin.net Medication list, select the link below to make a change.                                                                                                    | DD CLINICAL NOTE                                                                                                    |                                                                 |
| Patient Contact: (818) 493 2083 PRIMARY PHONE AKE MEDICATION LIST CHANGE you document medication changes in the Merlin.net Medication list, select the link below to make a change.                                                                                                    | This note will not be sent to the patient.                                                                                                 |                                                                 |
| (818) 493 2083<br>PRIMARY PHONE                                                                                                    |                                                                                                    | Patient Contact:                                                |
| PRIMARY PHONE AAKE MEDICATION LIST CHANGE You document medication changes in the Merlin.net Medication list, select the link below to make a change.                                                                                                    |                                                                                                    | (818) 493 2083                                                  |
| MAKE MEDICATION LIST CHANGE<br>you document medication changes in the Merlin.net Medication list, select the link below to make a change.                                                                                                    |                                                                                                    | PRIMARY PHONE                                                   |
| MAKE MEDICATION LIST CHANGE                                                                                                    |                                                                                                    | SA                                                              |
| you document medication changes in the Merlin.net Medication list, select the link below to make a change.                                                                                                    | VAKE MEDICATION LIST CHANGE                                                                                                    |                                                                 |
|                                                                                                    | vou document medication changes in the Merlin.net Medication list.                                                                         | select the link below to make a change.                         |
|                                                                                                    |                                                                                                    |                                                                 |

# **Intervention Types**

| ТҮРЕ                                                                                                    | SUB-TYPE                                                                                            | EXAMPLES                                                                            |
|----------------------------------------------------------------------------------------------------|----------------------------------------------------------------------------------------------------|-------------------------------------------------------------------------------------|
| <b>Message Intervention</b><br>A pre-written or custom message<br>delivered to the patient.                              | Standard Message<br>Short, pre-written or<br>pre-recorded messages set at<br>the clinic-level       | <ul> <li>Text (SMS)</li> <li>Voice</li> <li>myCardioMEMS<sup>™</sup> app</li> </ul> |
|                                                                                                    | <b>Custom Messages</b><br>Short, pre-written or<br>pre-recorded messages set at<br>the clinic-level | <ul> <li>myCardioMEMS app</li> </ul>                                                |
| Medication Intervention<br>A change to a medication in a<br>patient's medication list in<br>Merlin.net <sup>™</sup> PCN. |                                                                                                    | <ul> <li>myCardioMEMS app<br/>(if medication management is<br/>enabled)</li> </ul>  |

# Sending a Message Intervention

#### SEND PATIENT MESSAGE(S)

Patient receives their messages on their myCardioMEMS<sup>™</sup> mobile application in English (US). (Message preferences can be modified in the patient profile.)

Record messages in the patient's medical record as appropriate.

Select a message to send

Call Clinic

Reading Reviewed

Reading Reminder

Labs Request

Treatment Plan Reminder due to pressure changes

Custom Message (250 character limit)

Not for medication instructions. To ensure medication accuracy on the patient's app, make changes through the Medications List.

The last message sent to this patient was the Reading reviewed message; initiated on 0<u>1-30-2019 03:00 PM.</u> - myCardioMEMS™ mobile application delivery status: Message Delivered

**REMINDER:** Custom messages should not be used with patients for whom medication list management is enabled in the patient app (a warning message will appear).

### **ADD CLINICAL NOTE**

Allows you to document notes about patient

| Add Clinical Note                                             |                                                     | ×    |
|---------------------------------------------------------------|-----------------------------------------------------|------|
| ADD CLINICAL NOTE  This note will not be sent to the patient. | Patient Contact:<br>(818) 493 2083<br>PRIMARY PHONE |      |
|                                                               |                                                     | SAVE |

**REMINDER:** Notes are shown on patient detail page (Setting > Notes) and "Latest Notes" column on All Patients list.

### **UPDATE STATUS**

- Allows you to document "work in progress" on patient
- Useful as a reminder of where a you "left off," or communicating with other clinicians about the status of a patient's notification

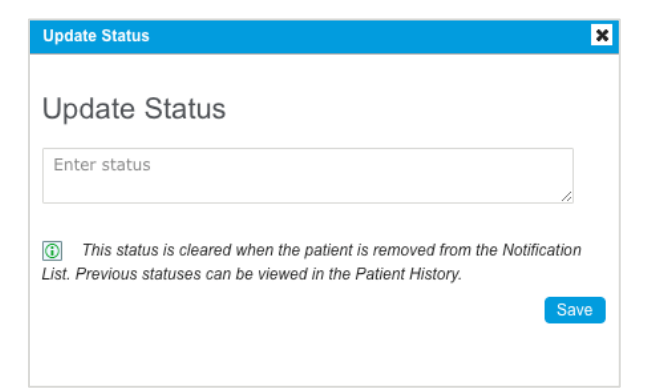

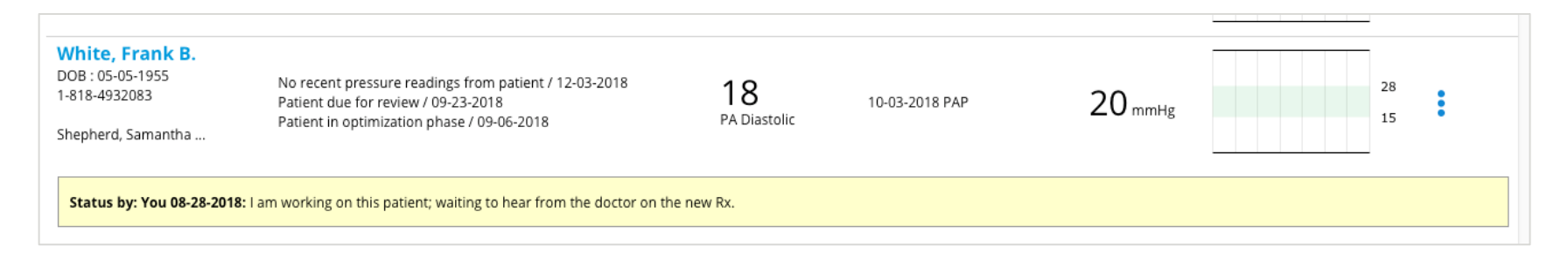

### **CLEAR NOTIFICATION(S)**

| Notifications for patients fo      | lowed by: Shepherd, Samantha                          |                             | 1                | Let Deading DA Tarad (Let 7 days)   | A       |
|------------------------------------|-------------------------------------------------------|-----------------------------|------------------|-------------------------------------|---------|
| Patient / Clinician                | Notification / Date                                   | ♥ Goal / Type               | Last Measurement | Last Reading PA Trend (Last 7 days) | Actions |
| Anderson, Holly<br>DOB: 01-01-1959 | Reminder set by: Stephanie Edwards                    |                             |                  | ACTIONS                             |         |
| 1-818-4932083                      | Some reminder text / 02-06-2019                       | No Goal Set<br>PA Diastolic | 10-04-2018 PAP   | Add Intervention                    | 15      |
| Shepherd, Samantha                 | No recent pressure readings non patient / 02-01-2019  |                             |                  | Add Clinical Note                   |         |
|                                    |                                                       |                             |                  | Update Status                       |         |
| ws you to                          | remove a notification fi                              | om                          |                  | Clear Notification(s)               |         |
| Notificatio                        | ng List and nationt acti                              | wity page                   |                  | Remind Ma                           |         |
| notificatio                        | his list and patient acti                             | vity page                   |                  |                                     |         |
|                                    | <b>(1</b> . <b>1</b> . <b>1</b> . <b>1</b> . <b>1</b> | • • •                       |                  | Subscribed                          |         |

**REMINDER:** Some notifications may clear automatically. For example, an "out of range" notification will clear automatically if the patient returns to the optimal state.

well as any status notes associated with that patient

### **REMIND ME**

- Allows you to write a reminder about the notification itself, which will be displayed when the reminder comes due
- Useful for checking in on a patient after a medication change

| Remind Me                                                                                                    | ×    |
|----------------------------------------------------------------------------------------------------|------|
| Set Reminder Notification                                                                                       |      |
| Remind me on a day:                                                                                             |      |
| Enter a reason why you want to be reminded (text will be displayed as a notification on the Notifications List) |      |
| Existing Reminders                                                                                              |      |
|                                                                                                    |      |
|                                                                                                    | SAVE |

**TIP:** Make sure your reminder is clear enough to understand next steps, as the reminder will not display previous notifications associated with the patient.

### **SUBSCRIBE**

| Notifications for patients fo                       | Notification / Date                                                                                                    | 👻 Goal / Type               | Last Measurement | Last Reading PA Trend (Last 7 days                              | )        | Actions |   |
|-----------------------------------------------------|----------------------------------------------------------------------------------------------------|-----------------------------|------------------|-----------------------------------------------------------------|----------|---------|---|
| Anderson, Holly<br>DOB: 01-01-1959<br>1-818-4932083 | Reminder set by: Stephanie Edwards<br>Some reminder text / 02-06-2019<br>No recent pressure readings from patient / 02-01-2019 | No Goal Set<br>PA Diastolic | 10-04-2018 PAP   | ACTIONS<br>Add Intervention                                     | 25<br>15 | :       | I |
| Allows you to                                       | subscribe to (or "follow                                                                                                    | ") specifi                  | с                | Add Clinical Note Update Status Clear Notification(s) Remind Me |          |         |   |
| Ensures patier                                      | nts you are interested in<br>on the Notifications Lis                                                                          | n are mac                   | le               | Subscribed                                                      |          |         |   |

# 6. Other Patient Settings

# **Ejection Fraction (EF)**

### EF CAN BE ENTERED FOR EACH PATIENT DURING OR AFTER ENROLLMENT IN **MERLIN.NET<sup>™</sup> PCN**

٠

|                     | IONS ALL PATIENTS CLINIC                            |
|---------------------|-----------------------------------------------------|
| Patient Details     | Patient List > Patient Enrollment > Patient Details |
| PATIENT             |                                                     |
|                     |                                                     |
| * First Name:       | TEST                                                |
| Middle Name:        |                                                     |
| * Last Name:        | Test                                                |
| Language:           | English (US)                                        |
| * Date of Birth:    | 01-01-1950                                          |
| Patient ID:         |                                                     |
| Merlin.net™ Number: |                                                     |
| Clinic Location:    | Waycross                                            |
| Gender:             | Female Male                                         |
| Patient SSN:        |                                                     |
| Cardiomyopathy:     | \$                                                  |
| EF %:               |                                                     |

During enrollment > PATIENT DETAILS • After enrollment > PATIENT PROFILE

|                                 | INS ALL PATIENTS CLINIC |
|---------------------------------|-------------------------|
| ✓ Patient Profile               |                         |
| Patient                         |                         |
|                                 |                         |
| First Name:                     | Eric                    |
| Middle Name:                    |                         |
| Last Name:                      | Harris                  |
| Language:                       | English (US)            |
| Patient ID:                     | Harris61266             |
| * Date of Birth :               | 06-12-1966              |
| Merlin.net <sup>™</sup> Number: | 945332534               |
| Clinic Location:                | Waycross                |
| Gender:                         | 🔵 Female 🧿 Male         |
| Cardiomyopathy:                 | \$                      |
| EF %:                           |                         |

# **Other Patient Settings**

### DIAGNOSES

 $\sim$ 

Diagnoses

- Allows you to enter one or more diagnoses for a patient
- Is displayed in patient header
- NYHA classification and natriuretic peptide (BNP or NT-proBNP) indications for sensor implant are documented here

| Search Q           |                                       | Add Diagnosis    |
|--------------------|---------------------------------------|------------------|
| Diagnosis Date     | <ul> <li>Medical Condition</li> </ul> | Comments         |
| 10-24-2022         | Elevated BNP                          | 450 (BMI 29)     |
| 10-18-2022         | NYHA Class II                         |                  |
| Showing 1 - 2 of 2 | Sh                                    | ww 10 → per page |

# NYHA Class and BNP/NT-proBNP Data Entry

### DIAGNOSES

• Select a patient from the **NOTIFICATIONS** or **ALL PATIENTS** tab by clicking on the patient's name

| C Abbott | NOTIFICATIONS | ALL PATIENTS | CLINIC | тм | HELP 🗡 | switch to 🗸 | SIGN OUT |
|----------|---------------|--------------|--------|----|--------|-------------|----------|
| /        | /             |              |        |    |        |             |          |

• Below the patient header, choose **SETTINGS** 

| C Abbott                                                             | NOTIFICATIONS                                             | ALL PATIENTS | CLINIC                                        |                          | тм | HELP 🗡      | switch to 🗸 | SIGN OUT |
|----------------------------------------------------------------------|-----------------------------------------------------------|--------------|-----------------------------------------------|--------------------------|----|-------------|-------------|----------|
| ✓ FONTANA, BEL                                                       | LA DOB 01-05                                              | -1965        |                                               |                          |    |             | MORE A      | CTIONS ~ |
| Patient ID<br>US11001<br>Merlin.net <sup>™</sup> Number<br>852334366 | PA Sensor<br>12-31-2021<br>ICD/Pacemaker                  | Diagnosis    | Treating Physician<br>Cunningham ,<br>Emerson | Subscribing Clinician(s) |    | Note / Edit |             |          |
| Notification / Date                                                  |                                                           |              | Goal / Type                                   | SETTINGS<br>Reading      |    |             |             | Actions  |
| No recent pressu<br>Patient in optimiz                               | re readings from patient / 06<br>ation phase / 06-23-2021 | 5-23-2021    | No Goal Set 16<br>PA Diastolic mmt            | )<br>Hg                  |    |             |             | :        |
# NYHA Class and BNP/NT-proBNP Data Entry

Once in **SETTINGS**, navigate to the **DIAGNOSES** subsection then choose **ADD DIAGNOSIS** to add NYHA and BNP/NT-proBNP data

| C Abbott           | NOTIFICATIONS        | ALL PATIENTS | CLINIC                                |                    | тм | HELP 🗡 | switch to 🗡 | SIGN OUT      |
|--------------------|----------------------|--------------|---------------------------------------|--------------------|----|--------|-------------|---------------|
| > Patient Profile  | e                    |              |                                       |                    |    |        |             |               |
| > myCardioMEM      | /IS™ Mobile Applicat | ion          |                                       |                    |    |        |             |               |
| Diagnoses          |                      |              |                                       |                    |    |        |             |               |
| Search             | Q                    |              |                                       |                    |    |        |             | Add Diagnosis |
| Diagnosis Date     |                      |              | <ul> <li>Medical Condition</li> </ul> |                    |    | Commen | its 🥖       |               |
| Showing 0 - 0 of 0 |                      |              |                                       | Show 10 💙 per page |    |        |             | 44 4 1 + ++   |

#### > Medications

## NYHA Class Data Entry

- After choosing ADD DIAGNOSIS option, a window will open with additional fields
  - The information is organized into table columns
    - Diagnosis Date
    - Medical Condition
    - Comments

| Diagnosis Date:    |                              |
|--------------------|------------------------------|
| Medical Condition: |                              |
| Commenter          | NYHA Class II Heart Failure  |
| Comments.          | NYHA Class IV Heart Failure  |
|                    | NYHA Class III Heart Failure |

### **DIAGNOSIS DATE**

• Date of NYHA classification assessment (prior to or the day of CardioMEMS<sup>TM</sup> PA Sensor implant)

### - MEDICAL CONDITION

- Start typing "NYHA Class" and a list of options will appear
- Select the NYHA class used for CardioMEMS implant qualification then click **SAVE**

Proprietary and confidential — do not distribute

# BNP/NT-proBNP Data Entry

- If a patient qualifies for CardioMEMS<sup>TM</sup> HF System based on elevated natriuretic peptides, follow the same steps as NYHA Class documentation
  - SETTINGS > DIAGNOSES > ADD DIAGNOSIS

| Diagnosis          | ×                  |   |
|--------------------|--------------------|---|
| Add Diagnosi       | s                  | - |
| Diagnosis Date:    | 11-01-2022         |   |
| Medical Condition: | Elevated           |   |
| Comments:          | Elevated NT-proBNP |   |
| Commenta.          | Elevated BNP       |   |
|                    |                    |   |
|                    |                    |   |
| Diagnosis          |                    | × |
| Add Diagno         | osis               |   |
| Diagnosis Da       | te: 11-01-2022     |   |
| Medical Condition  | on: Elevated BNP   | 1 |
| Commen             | ts: 300 (BMI 30)   | 1 |
|                    |                    |   |
|                    |                    |   |
|                    | CANCEL SAVE        |   |

#### **DIAGNOSIS DATE**

• Date of BNP/NT-proBNP lab draw (prior to or the day of CardioMEMS<sup>™</sup> PA Sensor implant)

#### MEDICAL CONDITION

- Start typing "Elevated" and a list of options will appear
- Select the appropriate natriuretic peptide lab used for CardioMEMS implant qualification

#### COMMENTS

- Enter the lab value for BNP/NT-proBNP in pg/ml followed by the BMI in kg/m2 in parentheses
- Round all numbers to the nearest integer and do not include decimal points
- Once completed click SAVE MAT-1901214 v4.0 | Item approved for U.S. use only. | 7-Nov-23 | 75

Proprietary and confidential — do not distribute

#### **MEDICATIONS**

Not required, but of benefit if patient is enrolled to use the myCardioMEMS<sup>™</sup> app and medication management is "on"

| ✓ Medications          |               |            |            |                     |                    |                      |                          |                |
|------------------------|---------------|------------|------------|---------------------|--------------------|----------------------|--------------------------|----------------|
| Search                 | Q             |            |            |                     |                    |                      | Add Temporary Medication | Add Medication |
| Drug                   | Class         | Adjustment | Date       | Dose                | Frequency          | Patient Instructions | Clinic Comments          |                |
| Furosemide<br>(Lasix®) | Loop Diuretic | Start      | 05-13-2019 | 20 mg<br>1.0 Tablet | BID (Twice a day)  | Sent by Sam, Treat   |                          | Delete Adjust  |
| Showing 1 - 1 of 1     |               |            |            |                     | Show 10 ᅌ per page |                      |                          |                |
| PRN Medicatio          | Q             |            |            |                     |                    |                      |                          |                |
| Drug                   | Class         | Adjustment | Date D     | ose                 | Frequency          | Patient Instructions | Clinic Comments          |                |
|                        |               |            |            |                     |                    |                      |                          |                |
| Showing 0 - 0 of 0     |               |            |            |                     | Show 10 ᅌ per page |                      |                          |                |

### **GOALS AND THRESHOLDS (OTHER METRICS)**

| PA Mean Pressure       IO       IO       IO       IO       Patient Threshold       Remove Override         PA Diastolic Trend       IO       IO |  |
|----------------------------------------------------------------------------------------------------|--|
| PA Diastolic Trend     8     30     Clinic Threshold       PA Mean Trend     Image: Clinic Threshold     Image: Clinic Threshold                                                                                                    |  |
| PA Mean Trend                                                                                                    |  |
|                                                                                                    |  |
| PA Systolic Pressure 35 🗘 Patient Threshold Remove Override                                                                                                    |  |
| PA Systolic Trend                                                                                                    |  |
| Heart Rate 90 🗘 Patient Threshold Remove Override                                                                                                    |  |
| Pulse Pressure                                                                                                    |  |

### **RETURN TO OPTIMAL STATE THRESHOLD**

A patient is considered in the "optimal state" when they have had at least two consecutive readings in the optimal range (or other number set by the clinic)

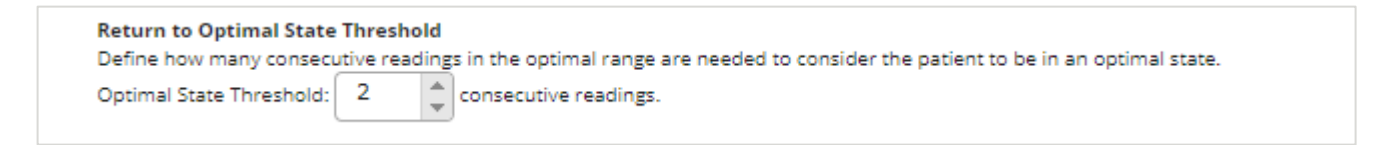

**TIP:** For patients who tend to "see-saw" in and out of their optimal range, increase the "return to optimal state" threshold to avoid triggering unnecessary notifications.

## How Do We Count Out-of-Range Readings?

**n** = out of range reading count (colored flag indicates notification triggered)

PATIENT RETURNS TO OPTIMAL STATE (TWO CONSECUTIVE READINGS IN OPTIMAL RANGE). READING COUNT IS RE-SET.

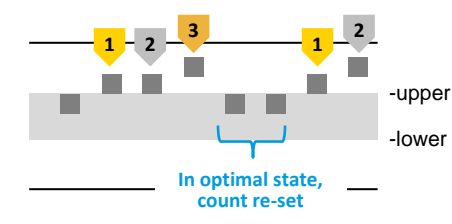

#### Notifications received:

1 reading above optimal range
 3 readings above optimal range
 1 reading above optimal range

#### PATIENT DOES <u>NOT</u> RETURN TO OPTIMAL STATE.

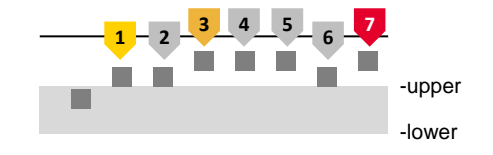

#### Notifications received:

- 1 reading above optimal range
- **3** 3 readings above optimal range
- 7 readings above optimal range

#### PATIENT SEE-SAWS IN AND OUT OF OPTIMAL RANGE, BUT DOES <u>NOT</u> RETURN TO OPTIMAL STATE. COUNT NOT RE-SET.

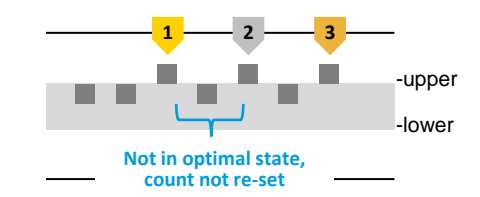

#### Notifications received:

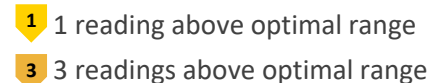

#### **HOSPITALIZATIONS**

Hospitalizations will appear in a pink shaded band on the DirectTrend<sup>™</sup> Viewer

| ✓ Hospitalizations |                               |          |                              |                     |  |
|--------------------|-------------------------------|----------|------------------------------|---------------------|--|
| Search Q           |                               |          |                              | Add Hospitalization |  |
| Admission          | <ul> <li>Discharge</li> </ul> | Duration | Notes                        |                     |  |
| 04-01-2019         | 04-05-2019                    | 4 days   | Fatigue and light headedness |                     |  |
| Showing 1 - 1 of 1 |                               |          | Show 10 c per page           |                     |  |

### **NOTES**

Displays a running list of all notes entered here and through other Add Clinical Note actions throughout the site

| Votes                            |                              |      |
|----------------------------------|------------------------------|------|
| Search Q                         | Add                          | Note |
| Date -                           | Contents                     |      |
| 05-16-2019                       | Reviewed Today               |      |
| 05-13-2019                       | Add Lasix 20mg               |      |
| 05-13-2019                       | lasix                        |      |
| 05-13-2019                       | add medication               |      |
| 04-25-2019<br>Showing 1 - 6 of 6 | Test Note Show 10 o per page | • •• |

#### **PATIENT MESSAGING**

### Allows you to customize (at a clinic-level) phone and text messages sent to patients

| PATIENT MESSAGING                                   |                                                                                                    |
|-----------------------------------------------------|----------------------------------------------------------------------------------------------------|
| Customize Phone Messages<br>Customize Text Messages | Default patient notification window. (Defines when patient will receive messages delivered by voice call or SMS.)<br>This notification window can be modified on a per patient basis in each patient's profile. |
|                                                     | Send messages between: 09:00 AM 🗢 and: 07:00 PM 🗢                                                                                                    |
|                                                     |                                                                                                    |

TIP: Record messages in the voice of the clinician or physician who most commonly contacts patients.

### PA SENSOR PATIENT DEFAULT SETTINGS

Allows you to set (at a clinic-level) defaults for the primary metric, optimal range, and return to optimal state threshold

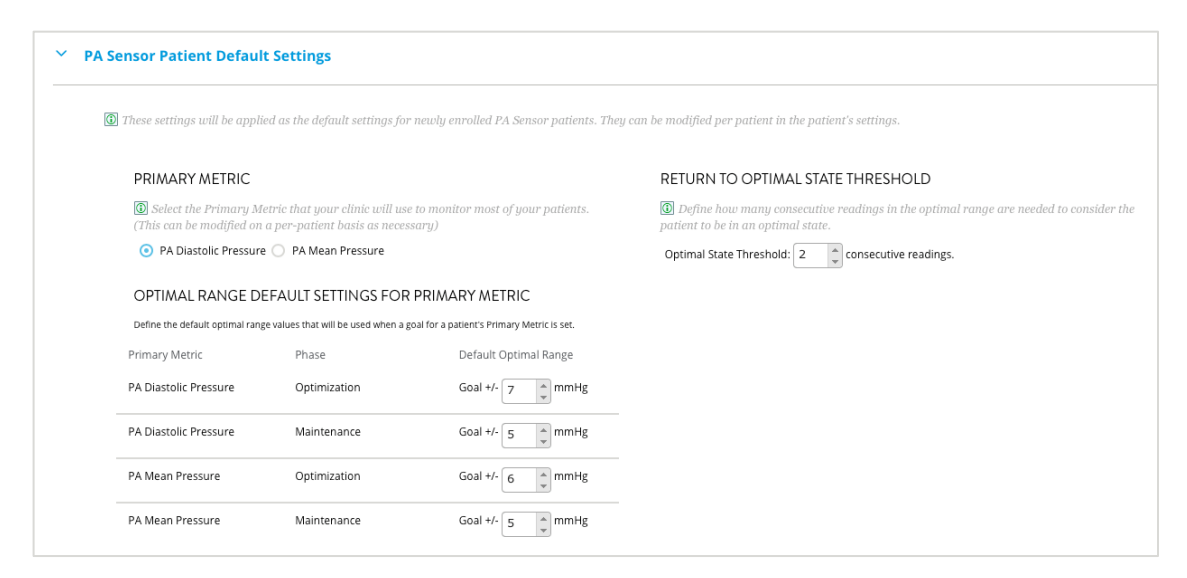

### **THRESHOLDS**

### Allows you to set (at a clinic-level) defaults for other clinical thresholds, such as heart rate

| ✓ Thresholds          |          |             |             |                                                                                               |
|-----------------------|----------|-------------|-------------|-----------------------------------------------------------------------------------------------|
| Metric                | Active   | Lower Bound | Upper Bound |                                                                                               |
| PA Diastolic Pressure |          | 8           | 30          | This metric is always active at the clinic level but can be disabled for individual patients. |
| PA Mean Pressure      |          | 10          | 30          | This metric is always active at the clinic level but can be disabled for individual patients. |
| PA Diastolic Trend    |          |             |             |                                                                                               |
| PA Mean Trend         |          |             |             |                                                                                               |
| PA Systolic Pressure  |          |             |             |                                                                                               |
| PA Systolic Trend     |          |             |             |                                                                                               |
| Heart Rate            | <b>v</b> | 50          | 100 🔹       |                                                                                               |
| Pulse Pressure        |          |             |             |                                                                                               |
|                       |          |             |             |                                                                                               |

#### **NOTIFICATIONS**

### Allows you to set default notifications for patients

| ✓ Notifications                                                                                                    |                                                                                                    |
|----------------------------------------------------------------------------------------------------|----------------------------------------------------------------------------------------------------|
| Clinical Notifications                                                                                                    | Administrative Notifications                                                                                                    |
| Primary Notifications                                                                                                    | ☑ No pressure readings for 7 🗘 day(s)                                                                                                    |
| <ul> <li>These notifications are based on the patient's primary metric (PA Diastolic pressure or PA Mean pressure).</li> <li>High pressure reading greater than 10  mmHg from optimal range</li> <li>Low pressure reading less than 10  mmHg from optimal range</li> <li>Rapid pressure change of 10  mmHg over 1 day(s)</li> <li>Pressure readings transitioned from High to Low range (without patient returning to optimal state)</li> <li>Pressure reading stransitioned from Low to High range (without patient returning to optimal state)</li> <li>1 reading above optimal range</li> <li>3 readings above optimal range</li> </ul> | <ul> <li>First pressure reading after er(s)</li> <li>First pressure reading is suspect</li> <li>Patient review reminder</li> <li>Patient does not have pressure goal established</li> <li>Patient in optimization phase</li> <li>First home reading from a patient after enrollment or transfer</li> </ul> |
| □ 7 or more readings above optimal range                                                                                                    |                                                                                                    |
| 7 or more readings below optimal range Patient returns to optimal state after medication change                                                                                                    |                                                                                                    |

# 8. User Settings

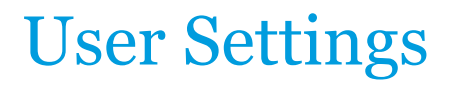

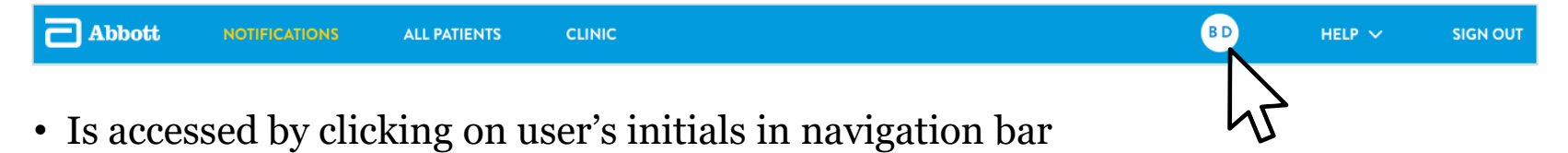

- Allows user to:
  - Change password
  - Update contact information
  - Set preferences for displays throughout the site
  - Subscribe to reports
  - Retrieve a temporary HES/HS password

# 9. Administrative Tasks

# **Billing Reminders**

From the LAST REVIEWED/LAST BILLED BUTTON above the DirectTrend<sup>™</sup> Viewer:

- Enter a Mark as Billed on date (if applicable)
- Enter Billing Reminder date

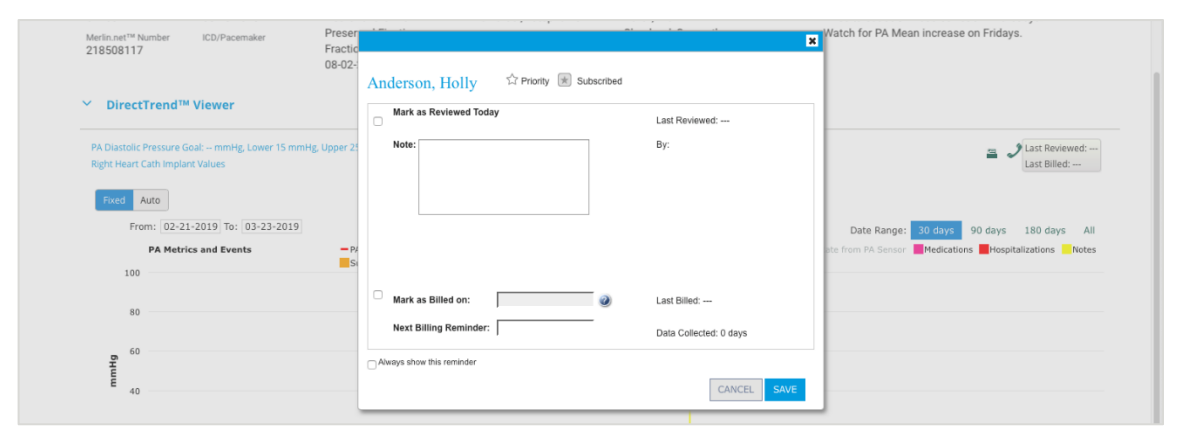

TIP: Use the Ready for Billing feature on the All Patients list to see a list of patients ready to be billed.

### **Inactivating a Patient**

From the **PATIENT PROFILE > MORE ACTIONS** button:

• Click on Inactivate

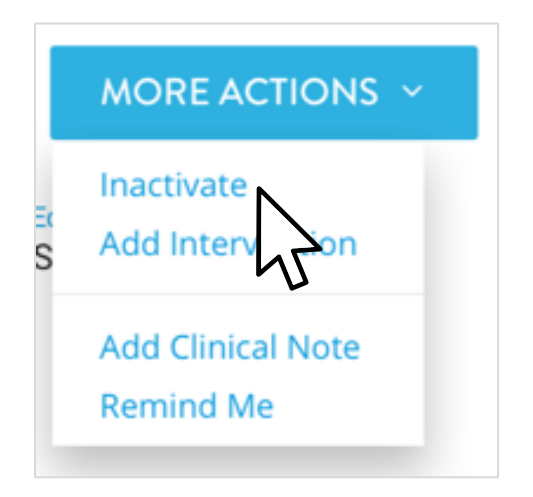

#### Abbott

6101 Stoneridge Dr., Pleasanton, CA 94588 USA, Tel: 1 925 847 8600 Cardiovascular.Abbott/CardioMEMS

#### **Rx Only**

Brief Summary: Prior to using these devices, please review the Instructions for Use for a complete listing of indications, contraindications, warnings, precautions, potential adverse events and directions for use.

**CardioMEMS™ HF System Indications and Usage:** The CardioMEMS™ HF System is indicated for wirelessly measuring and monitoring pulmonary artery pressure and heart rate in NYHA Class II or III heart failure patients who either have been hospitalized for heart failure in the previous year and/or have elevated natriuretic peptides. The hemodynamic data are used by physicians for heart failure management with the goal of controlling pulmonary artery pressures and reducing heart failure hospitalizations.

CardioMEMS<sup>TM</sup> HF System Contraindications: The CardioMEMS HF System is contraindicated for patients with an inability to take dual antiplatelet or anticoagulants for one month post implant.

CardioMEMS<sup>™</sup> HF System Potential Adverse Events: Potential adverse events associated with the implantation procedure include, but are not limited to, the following: air embolism, allergic reaction, infection, delayed wound healing, arrhythmias, bleeding, hemoptysis, hematoma, nausea, cerebrovascular accident, thrombus, cardiovascular injury, myocardial infarction, death, embolization, thermal burn, cardiac perforation, pneumothorax, thoracic duct injury and hemothorax.

myCardioMEMS<sup>™</sup> Mobile App Limitations: Patients must use their own Apple‡ or Android‡ mobile device to receive and transmit information to the myCardioMEMS<sup>™</sup> Mobile App. To do so the device must be powered on, app must be installed and data coverage (cellular or Wi-Fi‡) available. The myCardioMEMS<sup>™</sup> App can provide notification of medication adjustments and reminders, requests for lab work and acknowledgement that the PA pressure readings have been received. However there are many internal and external factors that can hinder, delay, or prevent acquisition and delivery of the notifications and patient information as intended by the clinician. These factors include: patient environment, data services, mobile device operating system and settings, clinic environment, schedule/configuration changes, or data processing.

™ Indicates a trademark of the Abbott group of companies.
 ‡ Indicates a third party trademark, which is property of its respective owner.
 © 2023 Abbott. All Rights Reserved.
 MAT-1901214 v4.0 | Item approved for U.S. use only.

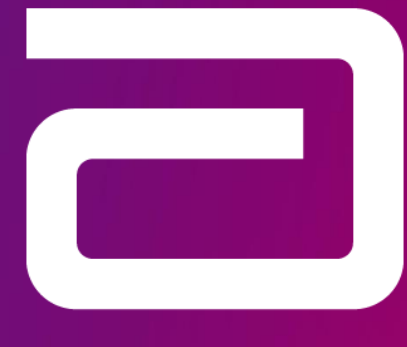

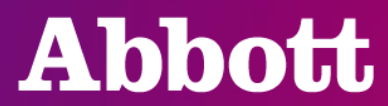